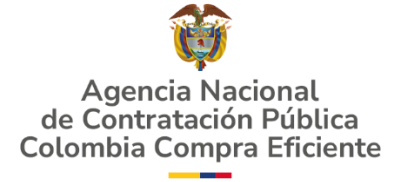

### AGENCIA NACIONAL DE CONTRATACIÓN PÚBLICA -COLOMBIA COMPRA EFICIENTE-2024

Subdirector de Negocios Guillermo Buenaventura Cruz

Subdirectora de Gestión Contractual Carolina Quintero Gacharná

Subdirector de Información y Desarrollo Tecnológico (IDT) Richard Ariel Bedoya De Moya

Subdirector de Estudios de Mercado y Abastecimiento Estratégico (EMAE) Oscar Hernán Parra Erazo Asesora Experta de Despacho Diana Mabel Montoya Reina

Asesora de Planeación, Políticas Públicas y Asuntos Internacionales Claudia Margarita Taboada Tapia

Asesor de Comunicaciones Estratégicas Richard Camilo Romero Cortés

Asesor Experto de Despacho Ricardo Pérez Latorre

Asesora Experta de Despacho Sindy Alexandra Quintero Hernández

Asesora de Control Interno Edith Cárdenas Herrera

Director General Cristóbal Padilla Tejeda

Secretaria General Ana María Tolosa Rico

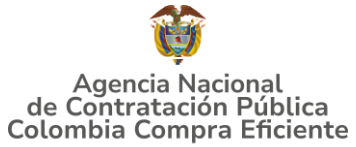

## CONTENIDO

Atención al ciudadano: (+57) 601 7956600

| INTRO                                                   | DUCCIÓN                                                                                                    | 5                  |
|---------------------------------------------------------|----------------------------------------------------------------------------------------------------|--------------------|
| 1. II                                                   | NFORMACIÓN GENERAL                                                                                                    | 6                  |
| $1.1. \\ 1.2. \\ 1.2.1 \\ 1.3. \\ 1.4. \\ 1.5. \\ 1.6.$ | NÚMERO DEL PROCESO DE SELECCIÓN EN SECOP II<br>OBJETIVO<br>ALCANCE DEL OBJETO<br>COBERTURA DEL INSTRUMENTO DE AGREGACIÓN DE DEMANDA<br>PLAZO DEL INSTRUMENTO DE AGREGACIÓN DE DEMANDA DE PRECIOS<br>FECHA MÁXIMA DE GENERACIÓN DE ÓRDENES DE COMPRA<br>TIEMPOS DE ENTREGA MÁXIMOS |                    |
| 2. R                                                    | EGISTRO PROVEEDOR EN COUPA SUPPLIER                                                                                                    | 11                 |
| 3. S                                                    | OLICITUD DE INFORMACIÓN (RFI)                                                                                                    | 11                 |
| 3.1.<br>3.2.                                            | DILIGENCIAMIENTO DEL FORMATO SOLICITUD DE INFORMACIÓN (RFI)<br>EVENTO DE COTIZACIÓN EN LA TIENDA VIRTUAL DEL ESTADO COLOMBIANO                                                                                                    | 12<br>13           |
| 4. P<br>ESPEC                                           | ROCESO DE ADQUISICIÓN DE MEDICAMENTOS DE CONTROL<br>IAL MONOPOLIO DEL ESTADO III                                                                                                    |                    |
| 5. S                                                    | OLICITUD DE COTIZACIÓN                                                                                                    |                    |
| 51                                                      |                                                                                                    | 18                 |
| 5.2.                                                    | DILIGENCIAMIENTO DEL SIMULADOR                                                                                                    | 21                 |
| 5.3.                                                    | CANCELAR EL EVENTO DE COTIZACIÓN                                                                                                    |                    |
| 5.4.                                                    |                                                                                                    |                    |
| 6. S                                                    |                                                                                                    | 49                 |
| 7. V<br>INCOM                                           | ERIFICACION DE INHABILIDADES, MULTAS, SANCIONES E<br>1PATIBILIDADES DEL PROVEEDOR                                                                                                    | 49                 |
| 8. O                                                    | RDEN DE COMPRA                                                                                                    | 50                 |
| 9. F                                                    | ACTURACIÓN Y PAGO                                                                                                    | 50                 |
| 10.<br>СОМРІ                                            | PUBLICACIÓN DE DOCUMENTOS ADICIONALES EN LAS ÓRDE                                                                                                    | NES DE<br>51       |
| 11.<br>DE LA                                            | MODIFICACIONES, ACLARACIONES, TERMINACIÓN O LIQUID<br>ORDEN DE COMPRA                                                                                                    | <b>ACIÓN</b><br>51 |
| 12.<br>COMPI                                            | FACTORES PONDERABLES DE INTERÉS DE LAS ENTIDADES<br>RADORAS (CRITERIOS DE SOSTENIBILIDAD)                                                                                                    | 52                 |
| 13.                                                     | APOYO DE CAPACITACIÓN                                                                                                    | 53                 |
| 14.                                                     | PERFECCIONAMIENTO DE LAS ÓRDENES DE COMPRA                                                                                                    | 53                 |
| Agencia<br>Colomb<br>Direcciór<br>Mesa de               | a Nacional de Contratación Pública<br>Dia Compra Eficiente<br>n: Carrera 7 # 26 – 20 - Bogotá, Colombia<br>servicio: (+57) 601 7456788                                                                                                    | pág. 2             |

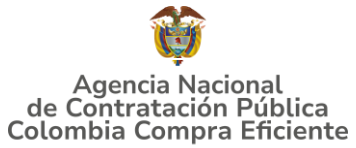

#### 

## LISTA DE ILUSTRACIONES

| Ilustración | 1 Datos Entidad                                      | 12 |
|-------------|------------------------------------------------------|----|
| Ilustración | 2 Entidad compradora                                 | 12 |
| Ilustración | 3 Entregas parciales                                 | 12 |
| Ilustración | 4 Cantidad solicitada                                | 13 |
| Ilustración | 5 Crear evento cotización                            | 13 |
| Ilustración | 6 Selección plantilla                                | 14 |
| Ilustración | 7 Número evento                                      | 14 |
| Ilustración | 8 Botón del tiempo                                   | 15 |
| Ilustración | 9 Adjunto Archivo                                    | 15 |
| Ilustración | 10 Vista previa del evento                           | 16 |
| Ilustración | 11 Envío del evento                                  | 16 |
| Ilustración | 12 Respuestas RFI                                    | 17 |
| Ilustración | 13 Formato respuestas                                | 17 |
| Ilustración | 14 Ingreso TVEC                                      | 19 |
| Ilustración | 15 Selección IAD                                     | 20 |
| Ilustración | 16 Minisitio IAD                                     | 20 |
| Ilustración | 17 Documentos del IAD                                | 21 |
| Ilustración | 18 Simulador Excel                                   | 21 |
| Ilustración | 19 Diligenciamiento del simulador                    | 22 |
| Ilustración | 20 Selección Entidad                                 | 22 |
| Ilustración | 21 Detalles de le Entrega                            | 22 |
| Ilustración | 22 Cantidad aprobada                                 | 23 |
| Ilustración | 23 Gravámenes adicionales                            | 23 |
| Ilustración | 24 Generar                                           | 24 |
| Ilustración | 25 Cotización                                        | 24 |
| Ilustración | 26 Creación archivo CSV                              | 25 |
| Ilustración | 27 Archivo guardado                                  | 25 |
| Ilustración | 28 Ingreso a la Tienda Virtual del Estado Colombiano | 26 |
| Ilustración | 29 Inicio Tienda Virtual del Estado Colombiano       | 27 |
| Ilustración | 30 Administrador de cotizaciones                     | 27 |
| Ilustración | 31 Plantillas RFQ                                    | 28 |
| Ilustración | 32 Consecutivo del evento de cotización              | 28 |
| Ilustración | 33 Adjuntar el logo de la Entidad Compradora         | 29 |
| Ilustración | 34 Equipo del evento                                 | 29 |
| Ilustración | 35 Descripción equipo del evento                     | 29 |
| Ilustración | 36 Editar o modificar equipo del evento              | 30 |
| Ilustración | 37 Tiempo del evento de cotización                   | 30 |

#### Agencia Nacional de Contratación Pública Colombia Compra Eficiente

Dirección: Carrera 7 # 26 – 20 - Bogotá, Colombia Mesa de servicio: (+57) 601 7456788 Atención al ciudadano: (+57) 601 7956600

# Agencia Nacional de Contratación Pública Colombia Compra Eficiente

#### GUÍA DE COMPRA PARA PROVEEDORES DEL INSTRUMENTO DE AGREGACIÓN DE DEMANDA PARA LA ADQUISICIÓN MEDICAMENTOS DE CONTROL ESPECIAL MONOPOLIO DEL ESTADO III- CCE-SNG-IAD-004-2024

| Ilustración | 38 Cargue de archivos                                     | 31 |
|-------------|-----------------------------------------------------------|----|
| Ilustración | 39 Cargue de archivo CSV                                  | 32 |
| Ilustración | 40 Selección de archivo CSV                               | 32 |
| Ilustración | 41 Finalización cargue de archivos                        | 33 |
| Ilustración | 42 Cargue completo                                        | 33 |
| Ilustración | 43 Descripción artículos y/o servicios                    | 34 |
| Ilustración | 44 Envío del evento de cotización a producción            | 34 |
| Ilustración | 45 Envío del evento a los proveedores                     | 34 |
| Ilustración | 46 Ventana de mensajes del evento de cotización           | 35 |
| Ilustración | 47 Búsqueda evento de cotización                          | 36 |
| Ilustración | 48 Visualización número de evento de cotización           | 36 |
| Ilustración | 49 Modificación evento de cotización                      | 37 |
| Ilustración | 50 Modificación versión evento de cotización              | 37 |
| Ilustración | 51 Modificación de archivos                               | 38 |
| Ilustración | 52 Modificación artículos y/o servicios                   | 38 |
| Ilustración | 53 Modificación plazo del evento de cotización            | 39 |
| Ilustración | 54 Vista previa del evento modificado                     | 39 |
| Ilustración | 55 Envío de evento de cotización modificado               | 39 |
| Ilustración | 56 Finalización evento de cotización                      | 40 |
| Ilustración | 57 Respuestas de los proveedores al evento de cotización  | 41 |
| Ilustración | 58 Verificación valor total de cotización                 | 41 |
| Ilustración | 59 Visualización de cotización realizada por el proveedor | 42 |
| Ilustración | 60 Exportar respuestas de los proveedores                 | 42 |
| Ilustración | 61 Información de los proveedores                         | 44 |
| Ilustración | 62 Adjudicación del evento de cotización                  | 45 |
| Ilustración | 63 Adjudicar artículos y servicios                        | 45 |
| Ilustración | 64 Actuar conforme a la adjudicación                      | 46 |
| Ilustración | 65 Botón Nueva Solicitud                                  | 46 |
| Ilustración | 66 Proveedor Seleccionado                                 | 47 |
| Ilustración | 67 Elección proveedor existente                           | 47 |
| Ilustración | 68 Generar solicitud de orden de compra                   | 48 |
| Ilustración | 69 Consulta de modificaciones Orden de Compra             | 51 |

# LISTA DE TABLAS

| Tabla 1 Portafolio de Medicamentos de Control Especial                 | 8  |
|------------------------------------------------------------------------|----|
| Tabla 2 Zona de cobertura                                              | 9  |
| Tabla 3 Tiempos                                                        |    |
| Tabla 4 Información Solicitud de Información y Solicitud de Cotización |    |
| Tabla 5 Plantilla eventos                                              | 27 |

## Agencia Nacional de Contratación Pública Colombia Compra Eficiente

Dirección: Carrera 7 # 26 – 20 - Bogotá, Colombia Mesa de servicio: (+57) 601 7456788 Atención al ciudadano: (+57) 601 7956600

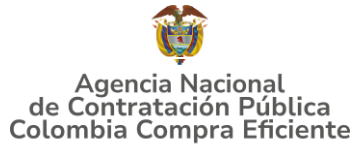

## INTRODUCCIÓN

La presente guía busca apoyar a los Proveedores en la ejecución del Instrumento de Agregación de Demanda para la adquisición de Medicamentos de Control Especial de Monopolio del Estado III a través de la Tienda Virtual del Estado Colombiano (TVEC), en la III generación.

Es importante mencionar que esta guía contiene lineamientos en cuanto a la forma de dar respuesta a las solicitudes de cotización realizadas por parte de las Entidades Compradoras, de igual forma, esto se encuentra directamente ligado con las obligaciones contractuales de los Proveedores de acuerdo con lo establecido en el contrato del Instrumento de Agregación de Demanda número **CCE-SNG-IAD-004-2024.** 

En el siguiente enlace encontrará el minisitio del Instrumento de Agregación de Demanda de **CCE-SNG-IAD-004-2024**: <u>https://www.colombiacompra.gov.co/tienda-virtual-del-estado-</u> <u>colombiano/salud/iad-adquisicion-de-medicamentos-de-control-especial</u> para la Adquisición de Medicamentos de Control Especial Monopolio del Estado III en la página web de Colombia Compra Eficiente., o consultando directamente con el número del proceso en el buscador público del SECOP II.

La adquisición de bienes y servicios al amparo de un Instrumento de agregación de demanda es un Proceso de Contratación que inicia con el evento de cotización cuando en la Operación Secundaria hay lugar a cotización o con la Orden de Compra cuando no hay lugar a cotización. Las actuaciones de las Entidades Estatales en el Proceso de Contratación la vinculan y la obligan, por lo cual recomendamos leer con detenimiento los Acuerdos Marco, los manuales, ver los videos, utilizar los simuladores disponibles y hacer las consultas que considere necesarias en la Mesa de Servicio antes de iniciar el Proceso de Contratación. Las Entidades Estatales solamente pueden revocar eventos de cotización y Órdenes de compra excepcionalmente.

**Nota:** El Proveedor deberá leer de forma detallada y completamente esta guía como un soporte para dar respuesta a las solicitudes de cotización generadas por las Entidades Compradoras.

Agencia Nacional de Contratación Pública Colombia Compra Eficiente

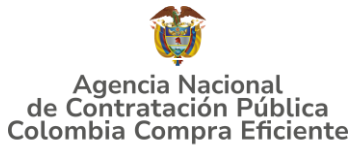

# **1. INFORMACIÓN GENERAL**

## **1.1.** Número del proceso de selección en SECOP II

Proceso de selección por contratación directa No. **CCE-SNG-IAD-004-2024** adelantado a través de la plataforma del SECOP II.

## 1.2. Objetivo

El objeto del Instrumento de Agregación de Demanda es establecer: (i) las condiciones para la adquisición de los Medicamentos de Control Especial Monopolio del Estado al amparo del Instrumento de Agregación de Demanda y la entrega de los mismos por parte del FNE: (ii) las condiciones en las cuales las Entidades Compradoras se vinculan al Instrumento de Agregación de Demanda y adquieren los Medicamentos de Control Especial Monopolio del Estado; y (iii) las condiciones para el pago de los Medicamentos de Control Especial Monopolio por parte de las Entidades Compradoras.

## 1.2.1 Alcance del Objeto

## **1. Medicamentos de Control Especial Monopolio del Estado III:**

Los Medicamentos de Control Especial Monopolio del Estado que son comercializados y distribuidos por el FNE y que pueden ser comprados por las Entidades Compradoras son:

## (a) Morfina clorhidrato trihidrato

La morfina clorhidrato es un medicamento con propiedades analgésicas narcóticas, tiene una vida útil entre dos (2) y tres (3) años y es administrado por vía oral y parenteral. El FNE es el titular del registro sanitario INVIMA y es fabricado por: (i) Laboratorios Ryan de Colombia S.A.S. (parenteral), (ii) VITECO S.A. (parenteral) y (iii) Laboratorios Synthesis S.A.S. (oral).

# (b) Hidromorfona clorhidrato

La hidromorfona clorhidrato es un opioide que funciona como analgésico narcótico para dolores moderados, tiene una vida útil entre dos (2) y tres (3) años y puede ser administrador por vía epidural, intramuscular, intratecal, intravenosa, subcutánea y oral. El FNE es el titular del registro sanitario y actualmente es fabricado por: (i) Viteco S.A. (parenteral), (ii) Laboratorios Ryan de Colombia S.A.S (parenteral) y (iii) Blisteco S.A.S (oral).

## Agencia Nacional de Contratación Pública Colombia Compra Eficiente

Dirección: Carrera 7 # 26 – 20 - Bogotá, Colombia Mesa de servicio: (+57) 601 7456788 Atención al ciudadano: (+57) 601 7956600

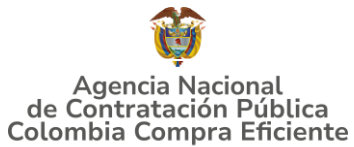

## (c) Metadona clorhidrato

La metadona clorhidrato es un opioide que funciona como analgésico para dolores leves a moderados y se usa para disminuir los síntomas del síndrome de abstinencia por la adicción a la heroína o fármacos similares a la morfina y es utilizado en el tratamiento de estas adicciones en conjunto con servicios médicos y sociales. La metadona clorhidrato sólo puede administrarse por vía oral y tiene una vida útil de dos (2) años. El FNE es el titular del registro sanitario y actualmente es fabricado por: (i) CLARIPACK S.A y (ii) BLISTECO S.A.S.

## (d) Meperidina clorhidrato

La meperidina clorhidrato es un opioide que funciona como analgésico para dolores moderados, tiene una vida útil de tres (3) años y es administrado por vía intramuscular y subcutánea. El FNE es el titular del registro sanitario INVIMA y actualmente es fabricado por Viteco S.A.

## (e) Fenobarbital Ácido

Es un barbitúrico con propiedades anticonvulsivantes, tiene una vida útil entre dos (2) y tres (3) años y es administrado por vía oral, El FNE es el titular del registro sanitario INVIMA y actualmente es fabricado por: (i) Laboratorios Synthesis S.A.S. y ;(ii) Eurofarma Colombia S.A.S.

## (f) Fenobarbital Sódico

El fenobarbital sódico es un barbitúrico con propiedades anticonvulsivantes, sedantes e hipnóticas, tiene una vida útil entre tres (3) y cuatro (4) años y es administrado, intramuscular e intravenosa. El FNE es el titular del registro sanitario INVIMA y actualmente es fabricado por: (i) Viteco S.A.; y (ii) Laboratorios Ryan de Colombia S.A.S.

## (g) Primidona

La primidona es un barbitúrico con propiedades anticonvulsivantes y sedantes, tiene una vida útil de dos (2) años y es administrado por vía oral. El FNE es el titular del registro sanitario INVIMA y actualmente es fabricado por: (i) BLISTECO S.A.S.

## (h) Metilfenidato clorhidrato

El metilfenidato clorhidrato es un medicamento con propiedades psicoestimulantes aprobado, usado para el tratamiento de Trastorno de Déficit de Atención e Hiperactividad (TDAH) y Narcolepsia, tiene una vida útil entre 18 meses y dos (2) años y es administrado por vía oral. El producto importado tiene como titulares de registro sanitario a Novartis Pharma AG (tableta de 10mg) y Janssen Cilag S.A. (tableta de 18mg y 36mg) y es fabricado/adecuado en Colombia por: (i) Novartis **Agencia Nacional de Contratación Pública** pág. 7 **Colombia Compra Eficiente** 

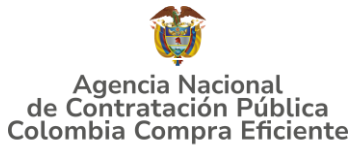

Pharma Stein AG; (ii) Novartis Farmaceutica S.A.; (iii) Janssen Cilag Manufacturing LLC.

## 2. Características de los Medicamentos de Control Especial Monopolio del Estado

El portafolio de Medicamentos de Control Especial Monopolio del Estado y la concentración es la indicada en la siguiente Tabla:

| Medicamento                                                   | Forma<br>Farmacéutica     | Presentación<br>Comercial | Vida<br>Útil |
|---------------------------------------------------------------|---------------------------|---------------------------|--------------|
| Hidromorfona Clorhidrato<br>2mg/ml Solución Inyectable        | Solución<br>Inyectable    | Caja x 10<br>Ampollas     | 2 años       |
| Hidromorfona Clorhidrato<br>2,5 mg Tabletas                   | Tableta                   | Caja x 20<br>Tabletas     | 3 años       |
| Metadona Clorhidrato 10 mg<br>Tabletas                        | Tableta                   | Caja x 30<br>Tabletas     | 2 años       |
| Metadona Clorhidrato 40 mg<br>Tabletas                        | Tableta                   | Caja x 30<br>Tabletas     | 2 años       |
| Metadona Clorhidrato 10<br>mg/mL Solución Oral                | Solución Oral             | Frasco x 30 ml            | 2 años       |
| Morfina Clorhidrato 10<br>mg/mL Solución Inyectable           | Solución<br>Inyectable    | Caja x 10<br>Ampollas 1ml | 3 años       |
| Morfina Clorhidrato 10<br>mg/mL Solución Inyectable           | Solución<br>Inyectable    | Caja x 5<br>Ampollas 5ml  | 3 años       |
| Morfina Clorhidrato al 3%<br>Solución Oral                    | Solución Oral             | Frasco x 30 ml            | 2 años       |
| Meperidina Clorhidrato 100<br>mg/ 2 ml Solución<br>Inyectable | Solución<br>Inyectable    | Caja x 10<br>Ampollas 2ml | 2 años       |
| Fenobarbital 0,4% Solución<br>Oral                            | Solución Oral             | Frasco x 120 ml           | 2 años       |
| Fenobarbital 10mg Tabletas                                    | Tableta                   | Caja x 30<br>Tabletas     | 2 años       |
| Fenobarbital 50 mg Tabletas                                   | Tableta                   | Caja x 30<br>Tabletas     | 3 años       |
| Fenobarbital 100mg<br>Tabletas                                | Tableta                   | Caja x 30<br>Tabletas     | 3 años       |
| Fenobarbital Sódico 40 mg/ml Solución Inyectable              | Solución<br>Inyectable ok | Caja x 10<br>Ampollas     | 3 años       |

**Tabla 1** Portafolio de Medicamentos de Control Especial

## Agencia Nacional de Contratación Pública Colombia Compra Eficiente

Dirección: Carrera 7 # 26 – 20 - Bogotá, Colombia Mesa de servicio: (+57) 601 7456788 Atención al ciudadano: (+57) 601 7956600

# Agencia Nacional de Contratación Pública Colombia Compra Eficiente

#### GUÍA DE COMPRA PARA PROVEEDORES DEL INSTRUMENTO DE AGREGACIÓN DE DEMANDA PARA LA ADQUISICIÓN MEDICAMENTOS DE CONTROL ESPECIAL MONOPOLIO DEL ESTADO III- CCE-SNG-IAD-004-2024

| Medicamento                                                          | Forma                                  | Presentación            | Vida   |
|----------------------------------------------------------------------|----------------------------------------|-------------------------|--------|
|                                                                      | Farmacéutica                           | Comercial               | Útil   |
| Fenobarbital Sódico 200                                              | Solución                               | Caja x 10               | 4 años |
| mg/ml Solución Inyectable                                            | Inyectable ok                          | Ampollas                |        |
| Primidona 250 mg Tabletas                                            | Tableta                                | Caja x 30<br>Tabletas   | 2 años |
| Metilfenidato Clorhidrato 10                                         | Tableta                                | Caja x 30               | 18     |
| mg Comprimidos                                                       |                                        | Comprimidos             | meses  |
| Metilfenidato Clorhidrato 18<br>mg Tabletas Liberación<br>Prolongada | Tableta de<br>Liberación<br>Prolongada | Frasco x 30<br>Tabletas | 2 años |
| Metilfenidato Clorhidrato 36<br>mg Tabletas Liberación<br>Prolongada | Tableta de<br>Liberación<br>Prolongada | Frasco x 30<br>Tabletas | 2 años |

Fuente: Colombia Compra Eficiente

## **1.3.** Cobertura del Instrumento de Agregación de Demanda

Las Entidades Compradoras deben indicar el lugar de entrega de los Medicamentos de Control Especial Monopolio del Estado de acuerdo con las zonas definidas en la siguiente Tabla:

#### Tabla 2 Zona de cobertura

| Zona                   | Cobertura                                                                                                    |
|------------------------|----------------------------------------------------------------------------------------------------|
| Zona urbana:           | Es la zona compuesta por alguna combinación origen-destino en las<br>que los puntos de recolección y entrega del Medicamento de Control<br>Especial de Monopolio del Estado se encuentran en la misma<br>cabecera municipal.                  |
| Zona<br>departamental: | Es la zona compuesta por alguna combinación origen-destino en las<br>que los puntos de recolección y entrega del Medicamento de Control<br>Especial de Monopolio del Estado son cabeceras municipales y están<br>en el mismo departamento.    |
| Zona nacional:         | Es la zona compuesta por alguna combinación origen-destino en las<br>que los puntos de recolección y entrega del Medicamento de Control<br>Especial de Monopolio del Estado son cabeceras municipales y están<br>en departamentos diferentes. |

Nota: Definido de acuerdo con la Codificación de la División Político-Administrativa de Colombia (DIVIPOLA) del DANE.

## Agencia Nacional de Contratación Pública Colombia Compra Eficiente

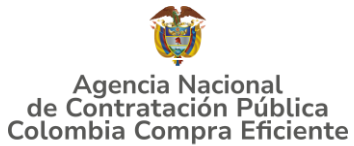

## **1.4.** Plazo del Instrumento de agregación de demanda de precios

El Instrumento de Agregación de Demanda] tiene una **duración dos (2) años** contados a partir del 30 de diciembre de 2024 término prorrogable hasta por el término que la necesidad lo requiera.

Vigencia del instrumento de agregación de demanda: Diciembre 30 de 2024 hasta Diciembre 29 de 2026.

## **1.5.** Fecha máxima de generación de órdenes de compra

Las Entidades Compradoras pueden generar Órdenes de Compra durante el plazo del Instrumento de agregación de demanda de precios y su prórroga, en caso de que ocurra. Estas Órdenes de Compra puede extenderse por el término de las vigencias aprobadas, en estos casos, el Proveedor debe ampliar la vigencia de la garantía de cumplimiento de conformidad con lo establecido en la cláusula **13 Garantía de Cumplimiento.** 

En caso de que una Entidad Compradora solicite al Proveedor la adquisición de los bienes o servicios que trata el acuerdo, con un plazo adicional a la vigencia del Instrumento de agregación de demanda de precios, todas las condiciones establecidas en el Instrumento de agregación de demanda de precios se entenderán extendidas hasta la fecha de vencimiento de la Orden de Compra.

De igual forma, la entidad podrá prorrogar y/o adicionar las órdenes de compra de acuerdo con la legislación aplicable al respecto, así como emplear vigencias futuras para las órdenes de compra.

#### **1.6.** Tiempos de entrega máximos

Entregar los Medicamentos de Control Especial Monopolio del Estado en los tiempos máximos de entrega de acuerdo a la zona, definidos en la siguiente Tabla: Tiempo máximo de entrega de los Medicamentos de Control Especial de Monopolio

del Estado.

| Tabla 3 Liempos                   |        |               |          |  |
|-----------------------------------|--------|---------------|----------|--|
| Zona                              | Urbana | Departamental | Nacional |  |
| Días<br>hábiles                   | 4      | 8             | 15       |  |
| Eventer Colombia Compra Eficienta |        |               |          |  |

Fuente: Colombia Compra Eficiente

El tiempo de entrega es calculado a partir del momento en que la Entidad Compradora entregue copia del Registro Presupuestal. El FNE debe entregar los Medicamentos de Control Especial de Monopolio del Estado en horarios hábiles. El horario hábil

#### Agencia Nacional de Contratación Pública Colombia Compra Eficiente Dirección: Carrera 7 # 26 – 20 - Bogotá, Colombia

Dirección: Carrera 7 # 26 – 20 - Bogotá, Colombi Mesa de servicio: (+57) 601 7456788 Atención al ciudadano: (+57) 601 7956600

# Agencia Nacional de Contratación Pública Colombia Compra Eficiente

#### GUÍA DE COMPRA PARA PROVEEDORES DEL INSTRUMENTO DE AGREGACIÓN DE DEMANDA PARA LA ADQUISICIÓN MEDICAMENTOS DE CONTROL ESPECIAL MONOPOLIO DEL ESTADO III- CCE-SNG-IAD-004-2024

corresponde al horario comprendido entre las 7:00 a.m. y 5:00 p.m. entre lunes y sábado, definido por la Entidad Compradora.

#### Notas:

*I. Cumplir con el procedimiento establecido en la Cláusula 7 del presente Instrumento de Agregación de Demanda.* 

*II. Enviar por correo electrónico al FNE, copia del registro presupuestal de la Orden de Compra, para que inicie el tiempo de entrega de los Medicamentos de Control Especial de Monopolio del Estado a cargo del FNE.* 

## 2. REGISTRO PROVEEDOR EN COUPA SUPPLIER

Los proveedores para realizar el registro de usuarios o información relacionada con el ingreso a la Tienda Virtual del Estado Colombiano podrán consultar la Guía De Uso Del Portal De Proveedores De La Tienda Virtual Del Estado Colombiano que Colombia Compra Eficiente tiene a disposición en el siguiente enlace, o el que se encuentre vigente en la página web: https://www.colombiacompra.gov.co/sites/cce\_public/files/files\_2020/cce-gad-gi-44 guia de uso del portal de proveedores tvec v3 23-05-2024 1 1.pdf

# **3. SOLICITUD DE INFORMACIÓN (RFI)**

En el Instrumento de agregación de demanda de precios de precios para la adquisición de Medicamentos de Control Especial de Monopolio del Estado III - **CCE-SNG-IAD-004-2024**, es obligación realizar previamente la solicitud de información (RFI) en la Tienda Virtual del Estado Colombiano, debido a que es una cláusula obligatoria del Instrumento en mención. Por lo tanto, se debe realizar a través las siguientes plantillas:

| Tipo<br>Solicitud           | Numero<br>Plantilla | Tiempo             |
|-----------------------------|---------------------|--------------------|
| Solicitud de<br>Información | 183027              | 15 días calendario |
| Evento de<br>Cotización     | 183028              | 15 días calendario |

Tabla 4 Información Solicitud de Información y Solicitud de Cotización

Fuente: Colombia Compra Eficiente

Para dar cumplimiento a lo establecido en este numeral se deben tener en cuenta dos momentos para su culminación exitosa que son:

## Agencia Nacional de Contratación Pública Colombia Compra Eficiente

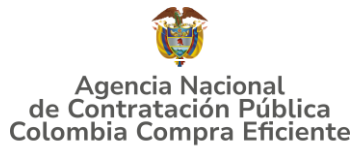

## 3.1. Diligenciamiento del Formato Solicitud de Información (RFI)

La Entidad Compradora debe descargar el archivo de la página web de Colombia Compra Eficiente, en la sección de Tienda Virtual del Estado Colombiano (TVEC), ingresando al Instrumento de Agregación de Demanda para la Adquisición de Medicamentos de Control Especial de Monopolio del Estado III y Descargar el formato de "Solicitud de Información (RFI)" en el siguiente enlace:

• FORMATO RFI (Solicitud de información)

Diligenciar completamente la información de la Entidad Compradora.

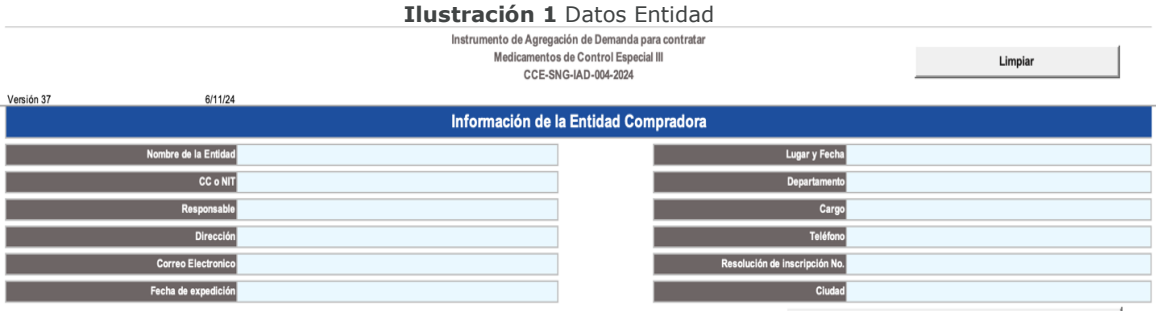

Fuente: Colombia Compra Eficiente

La Entidad Compradora debe seleccionar el establecimiento en el cual va a adquirir los Medicamentos de Control Especial de Monopolio del Estado de la lista desplegable.

#### Ilustración 2 Entidad compradora

|                                | Solicitud de C           |
|--------------------------------|--------------------------|
| Establecimiento                | Proveedor                |
| FRE                            |                          |
| Borniero estrera passiales HOS | PITAL Details de entrere |
| Fuente: Colombia Compra        | a Eficiente              |

La Entidad Comprar debe seleccionar si/no requiere entregas parciales, en caso de requerir entregas parciales deberá detallar como solicita las entregas.

| Ilustración | 3 | Entregas | parciales |
|-------------|---|----------|-----------|
|-------------|---|----------|-----------|

| Requiere entrega parciale | Detalle de entrega |
|---------------------------|--------------------|
| _                         |                    |

Fuente: Colombia Compra Eficiente

## Agencia Nacional de Contratación Pública Colombia Compra Eficiente

Dirección: Carrera 7 # 26 – 20 - Bogotá, Colombia Mesa de servicio: (+57) 601 7456788 Atención al ciudadano: (+57) 601 7956600

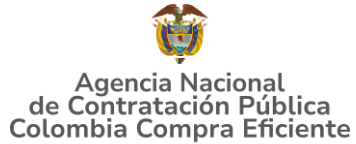

La Entidad Compradora debe ingresar la cantidad de Medicamentos de Control Especial de Monopolio del Estado que desea adquirir.

| Ilustración 4 Cantidad solicitada     |                  |                     |  |  |  |
|---------------------------------------|------------------|---------------------|--|--|--|
|                                       | F                | Resumen de Orden    |  |  |  |
| Medicamento                           | Presentación     | Cantidad Solicitada |  |  |  |
| Fenobarbital 0,4% Sol Oral            | Frasco           |                     |  |  |  |
| Fenobarbital 10 mg                    | Caja 30 tabletas |                     |  |  |  |
| Fenobarbital 100 mg                   | Caja 30 tabletas |                     |  |  |  |
| Fenobarbital 200 mg                   | Caja 10 ampollas |                     |  |  |  |
| Fenobarbital 40 mg                    | Caja 10 ampollas |                     |  |  |  |
| Fenobarbital 50 mg                    | Caja 30 tabletas |                     |  |  |  |
| Hidrato de Cloral 10% sol oral        | Frasco           |                     |  |  |  |
| Hidromorfona HCL 2 mg                 | Caja 10 ampollas |                     |  |  |  |
| Hidromorfona HCL 2,5 mg               | Caja 20 tabletas |                     |  |  |  |
| Meperidina HCL 100 mg                 | Caja 10 ampollas |                     |  |  |  |
| Metadona HCL 10 mg Caja 30 tabletas   | Caja 30 tabletas |                     |  |  |  |
| Metadona HCL 10 mg Frasco 20 tabletas | Fco 20 tabletas  |                     |  |  |  |
| Metadona HCL 40 mg Caja 30 tabletas   | Caja 30 tabletas |                     |  |  |  |
| Metadona HCL 40 mg Frasco 20 tabletas | Fco 20 tabletas  |                     |  |  |  |
| Metilfenidato 18 mg                   | Fco 30 tabletas  |                     |  |  |  |
| Metilfenidato 36 mg                   | Fco 30 tabletas  |                     |  |  |  |

Fuente: Colombia Compra Eficiente

#### 3.2. Evento de Cotización en la Tienda Virtual del Estado Colombiano

Para hacer una Solicitud de Información o de Cotización, la Entidad Compradora debe ingresar a la pestaña "Cotización" ubicada en el menú superior y hacer clic en "Crear un evento".

|                                        | Ilustración 5 Crear evento cotización                                             |  |  |  |
|----------------------------------------|-----------------------------------------------------------------------------------|--|--|--|
| ¿Qué necesita?                         | ٩                                                                                 |  |  |  |
| n Solicitudes Órdenes Factura          | as Comunidad Recepción Cotización Proveedores Artículos Informes Configuración    |  |  |  |
| Eventos Respuesta proveedores Perspect | tivas                                                                             |  |  |  |
| Administrador de cotizaciones          |                                                                                   |  |  |  |
|                                        | Crear un evento Crear una plantilla Exportar a 👻 Vista Todo 🗸 🚺 Avanzado Buscar 🔎 |  |  |  |

Fuente: Colombia Compra Eficiente

Luego, en la sección de "Crear un evento a partir de una plantilla", debe ingresar el número de la plantilla que corresponda hacer clic en "Crear". Recuerde que la Solicitud de Información y la Solicitud de Cotización deben crearse a partir de la plantilla correspondiente, y mencionadas en el numeral 3.

Agencia Nacional de Contratación Pública Colombia Compra Eficiente Dirección: Carrera 7 # 26 – 20 - Bogotá, Colombia

Mesa de servicio: (+57) 601 7456788 Atención al ciudadano: (+57) 601 7956600

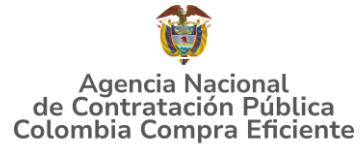

| Crear un nuevo evento     | o Crear a partir de una                | o Conjar el evento                |        |
|---------------------------|----------------------------------------|-----------------------------------|--------|
| crear an nuevo evento.    | plantilla.                             | copiar el evento                  |        |
| Solicitud de información  |                                        | #130823 Motocicletas II-P (Nuevo) |        |
| PEO                       | #130270 RFI MEDICAMENTO PARAA          | #131095 Modicamentes do C (Nuevo) | \<br>\ |
|                           | #130269 RFI ALIMENTOS PARA ANIM        | #131055 Medicamentos de C (Ndevo, | ,      |
| Solicitud de propuesta    |                                        | #131094 Material de Inten (Nuevo) |        |
| Subasta inglesa inversa   | #130211 Consumibles de Impresión       | #131093 RFQ - APM Riesgo (Nuevo)  | )      |
|                           | #130099 RFQ 51 a 60                    |                                   |        |
| Subasta holandesa inversa |                                        | Encontrar un evento para cop      |        |
| Subasta inversa japonesa  | 67869 <b>C</b> rear                    |                                   |        |
|                           | Medicamentos de Control Esp #67869 (Pl | antilla)                          |        |

Fuente: Colombia Compra Eficiente

Al crear la Solicitud de Información o la Solicitud de Cotización el sistema arroja un consecutivo, que corresponde al número del evento. La Entidad Compradora debe tener en cuenta este número para identificar su proceso.

| Ilust                                                                                                    | ración 7 Número evento                                           |
|----------------------------------------------------------------------------------------------------|------------------------------------------------------------------|
| Medicamentos de Contro Eve                                                                                                    | nto 131109 Editar                                                |
| Configuración Tiempo Detalles Proveedores Evaluaci                                                                                                    | ones                                                             |
| 良 Configuración básica                                                                                                    | 😒 Términos y condiciones                                         |
| Nombre del evento Medicamentos de Control Esi                                                                                                    | Términos del evento Agregar Archivo   Url   Texto                |
| Divisa COP 🗸                                                                                                    | CHD https://www.colombiacompra.gov.co/sites/cce<br>Proveedor)    |
| Más información del Agregar Archivo   Url   Texto<br>evento<br>Logo de la Entidad<br>Colombia Compra Eficiente<br>Agregar una imagen en formatos JPEG o PNG | El proveedor deberá aceptar los términos de forma<br>electrónica |
| - g- g the singlet of tentering the second second second second second second second second second second se                                                | Documentos Ninguno<br>relacionados                               |

Fuente: Colombia Compra Eficiente

La Entidad Compradora debe diligenciar los campos en la Solicitud de Cotización o Información, los demás campos están predefinidos y no deben ser modificados: La

## Agencia Nacional de Contratación Pública Colombia Compra Eficiente

Dirección: Carrera 7 # 26 – 20 - Bogotá, Colombia Mesa de servicio: (+57) 601 7456788 Atención al ciudadano: (+57) 601 7956600

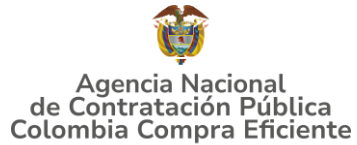

Entidad Compradora debe determinar un plazo mínimo de **quince (15) días calendario**, contados a partir del día hábil siguiente a la fecha de su publicación en la Tienda Virtual del Estado Colombiano hasta el día en el que se cumplen los **quince (15) días calendario a las 5:00 p.m.** haciendo clic en la opción "Fecha/hora especifica".

| Ilustración 8 Botón del tiempo                         |                                                                                                    |  |  |  |  |  |
|--------------------------------------------------------|----------------------------------------------------------------------------------------------------|--|--|--|--|--|
| Medicamentos de Contro Evento 131109 Editar            |                                                                                                    |  |  |  |  |  |
| Configuración Tiempo Detalles Proveedores Evaluaciones |                                                                                                    |  |  |  |  |  |
| Zona horaria del evento                                |                                                                                                    |  |  |  |  |  |
| America - Bogota (-05; UT                              | C-5) V                                                                                                    |  |  |  |  |  |
| Presentación del evento                                | Fecha/hora de la creación del ever     814     Días     22     Horas     17     Minutos                                                                             |  |  |  |  |  |
| Inicio del evento                                      | Después de presentar el evento 🗸                                                                                                    |  |  |  |  |  |
| Fin del evento                                         | Fecha/hora del inicio del evento     I     Dias     I     Horas     45     Minutos       Fecha/hora del inicio del evento     I     I     I     I     I     I     I |  |  |  |  |  |
|                                                        | Fecha/hora específica                                                                                                    |  |  |  |  |  |

Fuente: Colombia Compra Eficiente

La Entidad Compradora debe anexar el formato RFI diligenciado, haciendo clic en el botón "Agregar adjunto" y luego en el botón "Archivo".

| Ilustración 9 Adjunto Archivo                          |                                                                                                    |          |  |  |  |
|--------------------------------------------------------|----------------------------------------------------------------------------------------------------|----------|--|--|--|
| Medicamentos de Contro Evento                          | 131109 Editar                                                                                                    |          |  |  |  |
| Configuración Tiempo Detalles Proveedores Evaluaciones |                                                                                                    |          |  |  |  |
| 🥟 Datos adjuntos                                       |                                                                                                    | ~        |  |  |  |
| Agregar adjunto                                        |                                                                                                    |          |  |  |  |
| Sección de adjuntos                                    |                                                                                                    | Eliminar |  |  |  |
| Nombre del adjunto                                     | Instrucciones al proveedor                                                                                          |          |  |  |  |
| Archivo adjunto<br>Agregar <mark>Archivo</mark>        |                                                                                                    | le le    |  |  |  |
|                                                        | <ul> <li>Permitir al proveedor responder con un adjunto</li> <li>Hacer que sea obligatoria la respuesta.</li> </ul> |          |  |  |  |

Fuente: Colombia Compra Eficiente

Una vez agregue el formato RFI diligenciado, la Entidad Compradora debe hacer clic en el botón "Vista previa del evento" en la parte inferior derecha de la página.

Agencia Nacional de Contratación Pública Colombia Compra Eficiente

Dirección: Carrera 7 # 26 – 20 - Bogotá, Colombia Mesa de servicio: (+57) 601 7456788 Atención al ciudadano: (+57) 601 7956600

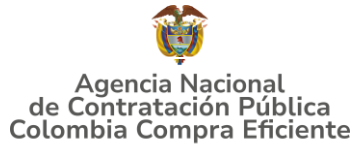

|        |          | Ilustraci              | ón 10 Vista previa de                    | el evento                                                                                                    |
|--------|----------|------------------------|------------------------------------------|----------------------------------------------------------------------------------------------------|
| 🕒 Hist | orial    |                        |                                          | >                                                                                                    |
|        | Cancelar | Guardar                | Crear un evento de pruebas               | Vista previa del evento                                                                                                    |
|        |          |                        | Crea un evento duplicado<br>para pruebas | Haga una vista previa de la invitación para los proveedores,<br>la lista de proveedores<br>y el cronograma<br>antes de enviar el evento. |
|        |          |                        | <b>i coupa</b>                           |                                                                                                    |
|        | Βι       | isiness Spend Manageme | ent 🔹 🌉 Español (Colombia) 🔹 Acc         | esibilidad • Coupa Cares                                                                                                    |

Fuente: Colombia Compra Eficiente

Al hacer esto la plataforma abrirá un cuadro de mensaje en donde la Entidad Compradora puede escribir el mensaje que considere necesario a los Proveedores. Para terminar el proceso y enviar la solicitud de información, la Entidad Compradora debe hacer clic en el botón "Enviar el evento" en la parte inferior derecha de la página.

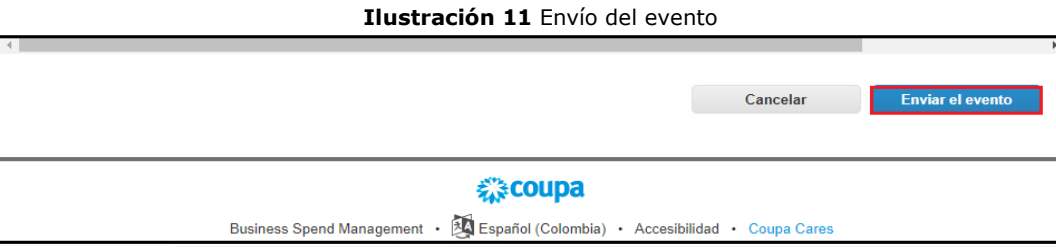

Fuente: Colombia Compra Eficiente

Al terminar el plazo de respuesta, la Entidad Compradora debe descargar la respuesta enviada por El Fondo Nacional de Estupefacientes donde encontrara: (i) Lotes; (ii) Fechas de Vencimiento y (iii) Cantidades Aprobadas. La Entidad Compradora deberá crear el evento de cotización con las cantidades aprobadas por el Fondo Nacional de Estupefacientes. Debe hacer clic en el botón "Respuestas".

Agencia Nacional de Contratación Pública Colombia Compra Eficiente Dirección: Carrera 7 # 26 – 20 - Bogotá, Colombia

Mesa de servicio: (+57) 601 7456788 Atención al ciudadano: (+57) 601 7956600

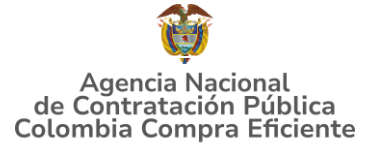

| onfiguración T   | Tempo       | Detailes     | Proveedore            | s Evaluacio     | nes Respue                   | tas            |            | -                            |             |           |
|------------------|-------------|--------------|-----------------------|-----------------|------------------------------|----------------|------------|------------------------------|-------------|-----------|
| Artículos        | s y lote    | s            |                       |                 |                              |                |            |                              |             | ~         |
|                  |             |              |                       |                 |                              |                |            | Mostrar M                    | ejor precio | Preció ba |
| Nombre           |             | Pro          | oveedores<br>udicados |                 | Cantidad<br>esperada         | Mejor prec     | io         | Precio x Cantida<br>esperada | d           |           |
| III Los articulo | os no estár | n en Lotes ( | 0 articulos)          |                 |                              |                |            |                              |             |           |
|                  |             |              |                       |                 | Total de la l                | base           |            | 0,00 CO                      | P           |           |
|                  |             |              |                       | Me              | ijor total (todo<br>proveedo | s los<br>ires) |            | 0,00 CO<br>Ahorros 0,00 COP  | P           |           |
|                  |             |              |                       | Mejor           | total de prove               | edor           |            | 0,00 CO<br>Aborros 0,00 COP  | P           | lo hay    |
| Resoues          | tas         |              |                       |                 |                              |                |            |                              |             |           |
| Exportar -       | 100         |              |                       |                 | Vista                        | Todo           | ~          | Avanzado Bu                  | iscar       | ,         |
| Prove            | edor        |              |                       | Respuesta       |                              | Enviado        | Precio bas | e Precio ofertado            | Ahorros     | Accione   |
| S3 Simple Smart  | Speedy S    | AS S         | 3 Smpie Sma           | rt Speedy S.A.S | - #709598                    | 22/10/21 10 16 | 0,00 COP   | 0.0                          | 0,00<br>COP |           |

Fuente: Colombia Compra Eficiente

Al ingresar a la respuesta, la plataforma abrirá una página en donde la Entidad Compradora podrá descargar el archivo de respuesta enviado El Fondo Nacional de Estupefacientes.

| Resumen de Orden | - |
|------------------|---|

| Resumen de Orden                      |                  |                     |      |                   |                          |  |
|---------------------------------------|------------------|---------------------|------|-------------------|--------------------------|--|
| Medicamento                           | Presentación     | Cantidad Solicitada | Lote | Fecha Vencimiento | Cantidad Aprobada<br>FNE |  |
| Fenobarbital 0,4% Sol Oral            | Frasco           |                     |      |                   | 1                        |  |
| Fenobarbital 10 mg                    | Caja 30 tabletas |                     |      |                   |                          |  |
| Fenobarbital 100 mg                   | Caja 30 tabletas |                     |      |                   |                          |  |
| Fenobarbital 200 mg                   | Caja 10 ampollas |                     |      |                   |                          |  |
| Fenobarbital 40 mg                    | Caja 10 ampollas |                     |      |                   |                          |  |
| Fenobarbital 50 mg                    | Caja 30 tabletas |                     |      |                   |                          |  |
| Hidrato de Cloral 10% sol oral        | Frasco           |                     |      |                   |                          |  |
| Hidromorfona HCL 2 mg                 | Caja 10 ampollas |                     |      |                   |                          |  |
| Hidromorfona HCL 2,5 mg               | Caja 20 tabletas |                     |      |                   |                          |  |
| Meperidina HCL 100 mg                 | Caja 10 ampollas |                     |      |                   |                          |  |
| Metadona HCL 10 mg Caja 30 tabletas   | Caja 30 tabletas |                     |      |                   |                          |  |
| Metadona HCL 10 mg Frasco 20 tabletas | Fco 20 tabletas  |                     |      |                   |                          |  |
| Metadona HCL 40 mg Caja 30 tabletas   | Caja 30 tabletas |                     |      |                   |                          |  |
| Metadona HCL 40 mg Frasco 20 tabletas | Fco 20 tabletas  |                     |      |                   |                          |  |
| Metilfenidato 18 mg                   | Fco 30 tabletas  |                     |      |                   |                          |  |
| Metilfenidato 36 mg                   | Fco 30 tabletas  |                     |      |                   |                          |  |

Fuente: Colombia Compra Eficiente

Es posible que la Entidad Compradora sea consultada por el Fondo Nacional de Estupefacientes acerca de la Solicitud de Información. La recepción de las consultas se hará a través de la funcionalidad "Mensajes" y será notificada por correo electrónico. La Entidad Compradora debe enviar la respuesta a través de "Mensajes" al Fondo Nacional de Estupefacientes.

## Agencia Nacional de Contratación Pública Colombia Compra Eficiente

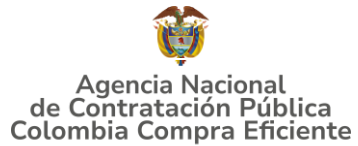

## 4. PROCESO DE ADQUISICIÓN DE MEDICAMENTOS DE CONTROL ESPECIAL MONOPOLIO DEL ESTADO III

El Instrumento de Agregación de Demanda establece que Adquisición de Medicamentos de Control Especial de Monopolio del Estado III - **CCE-SNG-IAD-004-2024** debe realizarse por medio de una Solicitud de Cotización a los Proveedores que se encuentren vinculados en la operación secundaria.

[Describir brevemente el paso a paso del modelo del acuerdo o instrumento, por ejemplo, relatar de forma sencilla como se realiza la adquisición de los servicio o productos del AMP o IAD, discriminar si es por lotes, segmentos, regiones, compraventa, suministro o bolsa.

# **5. SOLICITUD DE COTIZACIÓN**

El simulador es un archivo en formato Excel donde la Entidad Compradora define la celda que contiene las referencias que satisfacen su necesidad.

La Entidad Compradora puede descargar el archivo "Simulador para Estructurar la Compra" que aparece en el minisitio del Instrumento de Agregación de Demanda para adquirir Medicamentos de Control Especial de Monopolio del Estado III en la Tienda Virtual del Estado Colombiano en el siguiente enlace: https://www.colombiacompra.gov.co/tienda-virtual-del-estado-colombiano/salud/iad-adquisicion-de-medicamentos-de-control-especial

Una vez descargado el archivo debe hacer clic en el botón amarillo "habilitar edición" y luego en "habilitar contenido" y guardar el archivo.

Para iniciar el Proceso de Contratación, el Instrumento de Agregación de Demanda determina que para adquirir Medicamentos de Control Especial de Monopolio del Estado debe realizarse por medio de una Solicitud de Orden de Compra por establecimiento.

## 5.1. Simulador para estructurar la compra

El simulador es un archivo en formato Excel donde la Entidad Compradora define la celda que contiene las referencias que satisfacen su necesidad.

La Entidad Compradora debe descargar el "Simulador para estructurar la Compra" en el minisitio del Instrumento de agregación de demanda de precios de precios para la adquisición de Medicamentos de Control Especial de Monopolio del Estado **CCE-SNG-IAD-004-2024** de la Tienda Virtual del Estado Colombiano en el

Agencia Nacional de Contratación Pública Colombia Compra Eficiente Dirección: Carrera 7 # 26 – 20 - Bogotá, Colombia Mesa de servicio: (+57) 601 7456788 Atención al ciudadano: (+57) 601 7956600

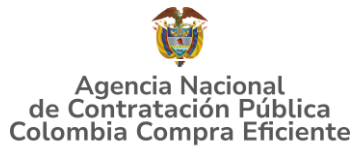

siguiente enlace: <u>Simulador IAD Medicamentos de control especial III</u>

O seguir los siguientes pasos para realizar la descarga:

1. Ingrese al sitio web de Colombia Compra Eficiente. En la parte superior, ingrese a la Tienda Virtual, en el siguiente enlace: <u>https://www.colombiacompra.gov.co/tienda-virtual-del-estado-</u> <u>colombiano/salud/iad-adquisicion-de-medicamentos-de-control-especial</u>

| Ilu                                                                                                    | stración 14 Ingres                                 | o TVEC                                      |                                                                                                    |
|----------------------------------------------------------------------------------------------------|----------------------------------------------------|---------------------------------------------|----------------------------------------------------------------------------------------------------|
| Ø'GOV.CO                                                                                                    | Inicio • Datos abiertos • C                        | onsulta RUES • PQRSD • Preguntas Frecuentes | ) EN A+/- 🕕                                                                                         |
| Agencia Visional<br>de Contra Maisonal<br>Colombia Compra Eficiente<br>Quiénes somos SECOP Tenda Virtual                                                                   | Normativa / Formación Transparencia<br>Relatoria   | Comunicaciones Participa<br>y Prensa        | Atención y<br>servicio a la<br>cludadania                                                           |
| Te invitamos al<br>LANZAMIENTO DE LA PLATAFORMA<br>Mi Mercado Popular<br>Las compras públicas y el fortalecimiento<br>de la economía popular.<br>11. Microello () 2000 art | Transmisión:<br>Cransl O Youlube DNP<br>TERRITORIO |                                             | Pepartamente<br>Racional de Planescia<br>Internetional de Planescia<br>Colombia<br>Compra Eficiente |
|                                                                                                    |                                                    |                                             |                                                                                                    |
| >> Inicio                                                                                                    |                                                    |                                             |                                                                                                    |
| Circular externa única Circulares                                                                                                    | Guías y manuales Documentos 1                      | ipo Datos de compra                         | SIGEC                                                                                               |
| Fu                                                                                                    | ente: Colombia Cor                                 | npra Eficiente                              |                                                                                                    |

2. Una vez allí, en la lista desplegable "Categoría" escoja la opción "salud" y busque Adquisición de Medicamentos de Control Especial de Monopolio del Estado III o por productos seleccione "Adquisición de Medicamentos de Control Especial de Monopolio del Estado III"

#### Agencia Nacional de Contratación Pública Colombia Compra Eficiente Dirección: Carrera 7 # 26 – 20 - Bogotá, Colombia

Mesa de servicio: (+57) 601 7456788 Atención al ciudadano: (+57) 601 7956600

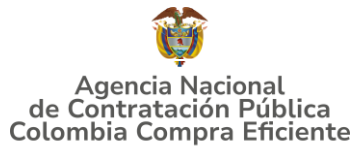

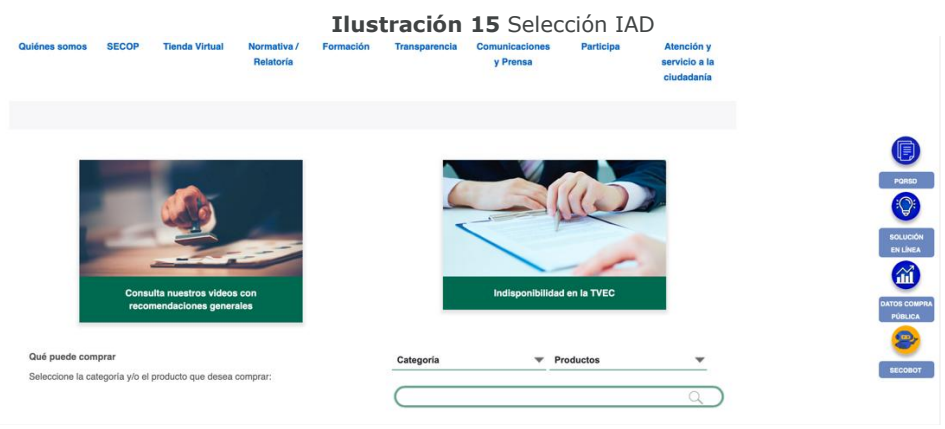

Fuente: Colombia Compra Eficiente

3. Se abrirá una ventana redireccionará al minisitio en donde usted verá el Instrumento de Agregación de Demanda de "Adquisición de Medicamentos de Control Especial de Monopolio del Estado III" simulador, catálogo, fichas técnicas y guía de compra.

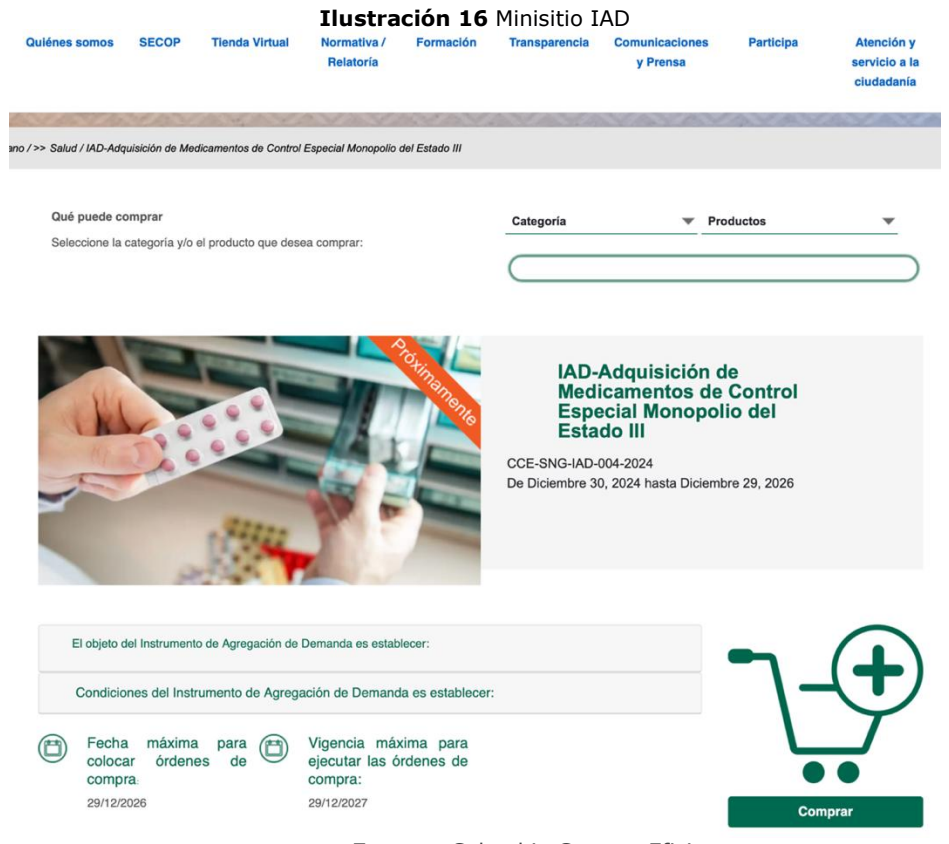

Fuente: Colombia Compra Eficiente

#### Agencia Nacional de Contratación Pública Colombia Compra Eficiente

Dirección: Carrera 7 # 26 – 20 - Bogotá, Colombia Mesa de servicio: (+57) 601 7456788 Atención al ciudadano: (+57) 601 7956600 pág. 20

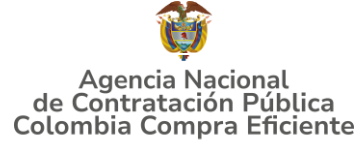

Una vez allí, puede descargar: el simulador, minuta, catalogo y guía de compra para la estructurar la compra y documentos relacionados con la Adquisición de Medicamentos de Control Especial de Monopolio del Estado III.

|                                                          | Ilustración 17 Documentos del IAD                                           |                                    |
|----------------------------------------------------------|-----------------------------------------------------------------------------|------------------------------------|
| <ul> <li>Condiciones del Instrumento d</li> </ul>        | e Agregación de Demanda es establecer:                                      |                                    |
| Fecha máxima colocar<br>órdenes de compra.<br>29/12/2026 | Vigencia máxima<br>para ejecutar las<br>órdenes de<br>compra:<br>29/12/2027 | DATOS COMPRA<br>PÓBLICA<br>SECOBOT |
| Minuta del IAD Medicamentos de co                        | ntrol especial III                                                          |                                    |
| Catálogo del IAD Medicamentos de co                      | control especial III                                                        |                                    |
| Formato RFI (Solicitud de informació                     | on) del IAD Medicamentos de control especial III                            |                                    |
| Simulador IAD Medicamentos de con                        | ntrol especial III                                                          |                                    |
|                                                          | Fuente: Colombia Compra Eficiente                                           |                                    |

## 5.2. Diligenciamiento del Simulador

Al abrir el simulador, usted se encontrará con un archivo en Excel que tiene el siguiente aspecto:

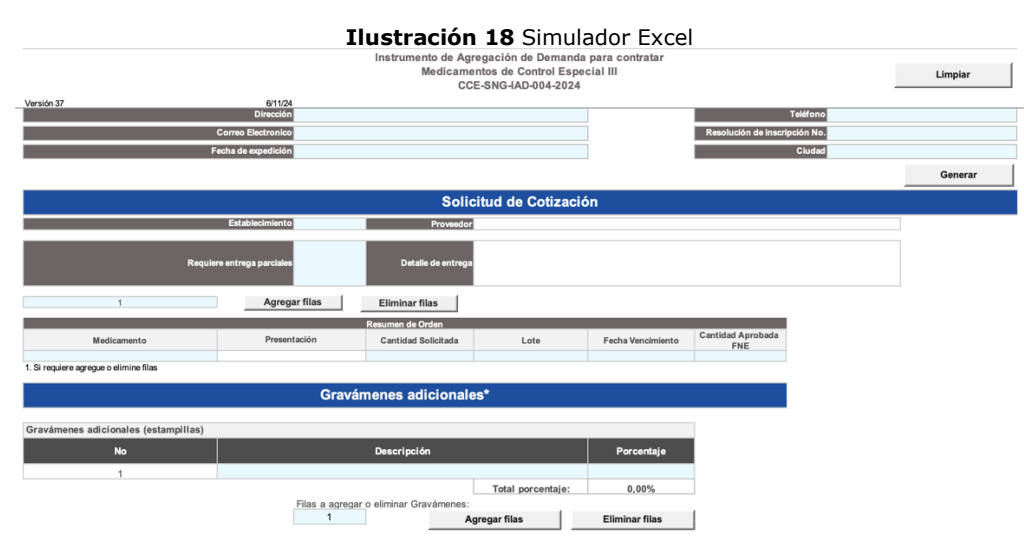

Fuente: Colombia Compra Eficiente

## Agencia Nacional de Contratación Pública Colombia Compra Eficiente

Dirección: Carrera 7 # 26 – 20 - Bogotá, Colombia Mesa de servicio: (+57) 601 7456788 Atención al ciudadano: (+57) 601 7956600

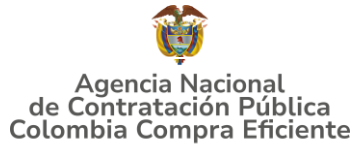

Debe diligenciar toda la información de las secciones "Información de la entidad compradora".

Diligencie la información básica de la Entidad Compradora:

|                | Ilustración 19 Dilige                          | enciamiento del simulador                                                       |         |
|----------------|------------------------------------------------|---------------------------------------------------------------------------------|---------|
|                | Instrumento de Agrega<br>Medicamento<br>CCE-S' | ación de Demanda para contratar<br>s de Control Especial III<br>NG-IAD-004-2024 | Limpiar |
| Versión 37 6   | 11/24                                          |                                                                                 |         |
|                | Información de                                 | la Entidad Compradora                                                           |         |
| Nombre de la E | tidad                                          | Lugar y Fecha                                                                   |         |
| cc             | o NIT                                          | Departamento                                                                    |         |
| Respon         | sable                                          | Cargo                                                                           |         |
| Dire           | sclón                                          | Teléfono                                                                        |         |
| Correo Electr  | pnico                                          | Resolución de inscripción No.                                                   |         |
| Fecha de expe  | lición                                         | Cludad                                                                          |         |

Fuente: Colombia Compra Eficiente

Seleccione el establecimiento en el cual va a adquirir los Medicamentos de Control Especial de Monopolio del Estado de la lista desplegable.

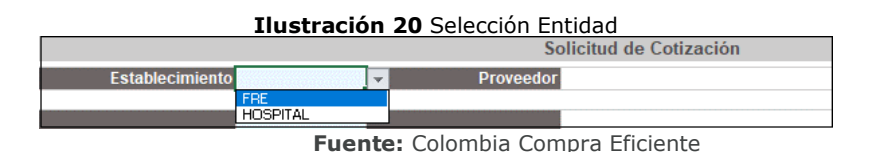

**Entregas Parciales**: La Entidad Comprar debe seleccionar si/no requiere entregas parciales, en caso de requerir entregas parciales deberá detallar como solicita las entregas.

**Nota** Esta información debe coincidir con la aprobada previamente en la Solicitud de Información por parte del Fondo Nacional de Estupefacientes.

| Ilustración 21 Detalles de le Entreg |
|--------------------------------------|
|--------------------------------------|

| Requiere entrega parciales | Detalle de entrega |  |
|----------------------------|--------------------|--|
| _                          | <br>               |  |

Fuente: Colombia Compra Eficiente

**Cantidad Aprobada:** La Entidad Compradora debe ingresar la cantidad de Medicamentos de Control Especial de Monopolio del Estado que desea adquirir.

**Nota:** Esta información debe coincidir con la aprobada previamente en la Solicitud de Información por parte del Fondo Nacional de Estupefacientes

Agencia Nacional de Contratación Pública Colombia Compra Eficiente Dirección: Carrera 7 # 26 – 20 - Bogotá, Colombia Mesa de servicio: (+57) 601 7456788 Atención al ciudadano: (+57) 601 7956600

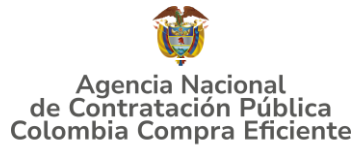

| Ilustración | 22 | Cantidad | aprobada |
|-------------|----|----------|----------|
|-------------|----|----------|----------|

|                                       | F                | Resumen de Orden    |
|---------------------------------------|------------------|---------------------|
| Medicamento                           | Presentación     | Cantidad Solicitada |
| Fenobarbital 0,4% Sol Oral            | Frasco           |                     |
| Fenobarbital 10 mg                    | Caja 30 tabletas |                     |
| Fenobarbital 100 mg                   | Caja 30 tabletas |                     |
| Fenobarbital 200 mg                   | Caja 10 ampollas |                     |
| Fenobarbital 40 mg                    | Caja 10 ampollas |                     |
| Fenobarbital 50 mg                    | Caja 30 tabletas |                     |
| Hidrato de Cloral 10% sol oral        | Frasco           |                     |
| Hidromorfona HCL 2 mg                 | Caja 10 ampollas |                     |
| Hidromorfona HCL 2,5 mg               | Caja 20 tabletas |                     |
| Meperidina HCL 100 mg                 | Caja 10 ampollas |                     |
| Metadona HCL 10 mg Caja 30 tabletas   | Caja 30 tabletas |                     |
| Metadona HCL 10 mg Frasco 20 tabletas | Fco 20 tabletas  |                     |
| Metadona HCL 40 mg Caja 30 tabletas   | Caja 30 tabletas |                     |
| Metadona HCL 40 mg Frasco 20 tabletas | Fco 20 tabletas  |                     |
| Metilfenidato 18 mg                   | Fco 30 tabletas  |                     |
| Metilfenidato 36 mg                   | Fco 30 tabletas  |                     |

Fuente: Colombia Compra Eficiente

Si la Entidad Compradora requiere aplicar gravámenes adicionales debe diligenciar los siguientes campos:

| Ilustración 23 Gravámenes adicionales |
|---------------------------------------|
|---------------------------------------|

|                                        |                 | Resumen de Orden       |                   |                   |                          |
|----------------------------------------|-----------------|------------------------|-------------------|-------------------|--------------------------|
| Medicamento                            | Presentación    | Cantidad Solicitada    | Lote              | Fecha Vencimiento | Cantidad Aprobada<br>FNE |
|                                        |                 |                        |                   |                   |                          |
| 1. Si requiere agregue o elimine filas |                 |                        |                   |                   |                          |
|                                        |                 |                        |                   |                   |                          |
|                                        | Gravár          | nenes adicionale       | s*                |                   |                          |
|                                        |                 |                        |                   |                   |                          |
| Gravámenes adicionales (estampillas)   |                 |                        |                   |                   |                          |
| No                                     |                 | Descripción            |                   | Porcentaje        |                          |
| 1                                      |                 |                        |                   |                   |                          |
|                                        |                 |                        | Total porcentaje: | 0,00%             |                          |
|                                        | Filas a agregar | o eliminar Gravámenes: |                   |                   |                          |
|                                        | 1               | A                      | gregar filas      | Eliminar filas    |                          |
|                                        | _               |                        |                   |                   |                          |

Fuente: Colombia Compra Eficiente

Si la Entidad Compradora requiere agregar varios gravámenes adicionales, puede diligenciar el número de filas que desea agregar y hacer clic en el botón "Agregar filas". En estos casos, el Proveedor debe contemplar todos los gravámenes o estampillas y demás impuestos que le apliquen de conformidad con lo establecido en la cláusula 6 Obligaciones de la Entidad Compradora-Obligaciones de las Entidades Compradoras durante la Operación Secundaria.

## Agencia Nacional de Contratación Pública Colombia Compra Eficiente

Dirección: Carrera 7 # 26 – 20 - Bogotá, Colombia Mesa de servicio: (+57) 601 7456788 Atención al ciudadano: (+57) 601 7956600

# Agencia Nacional de Contratación Pública Colombia Compra Eficiente

#### GUÍA DE COMPRA PARA PROVEEDORES DEL INSTRUMENTO DE AGREGACIÓN DE DEMANDA PARA LA ADQUISICIÓN MEDICAMENTOS DE CONTROL ESPECIAL MONOPOLIO DEL ESTADO III- CCE-SNG-IAD-004-2024

Para quitar filas, la Entidad Compradora debe dar clic en el botón "Eliminar Filas" y una vez haya ingresado los artículos y los gravámenes, debe hacer clic en el botón "Generar".

|                     | Ilustración 24 Gen                                                                           | erar                          |         |
|---------------------|----------------------------------------------------------------------------------------------|-------------------------------|---------|
|                     | Instrumento de Agregación de Demanda<br>Medicamentos de Control Espe<br>CCE-SNG-IAD-004-2024 | para contratar<br>cial III    | Limpiar |
| Versión 37 6/11/2   | 14                                                                                           |                               |         |
|                     | Información de la Entidad Co                                                                 | mpradora                      |         |
| Nombre de la Entida | d                                                                                            | Lugar y Fecha                 |         |
| CC o N              | T                                                                                            | Departamento                  |         |
| Responsab           | e                                                                                            | Cargo                         |         |
| Direcció            | n                                                                                            | Teléfono                      |         |
| Correo Electronic   | 0                                                                                            | Resolución de inscripción No. |         |
| Fecha de expedició  | n                                                                                            | Ciudad                        |         |
|                     |                                                                                              |                               | Generar |

Fuente: Colombia Compra Eficiente

Al hacer esto, se generará la cotización de los productos y servicios solicitados. La Entidad Compradora debe ir a la pestaña "Resumen Cotización" y verificar que la información es correcta.

| Establecimiento         FRE         Proveedor         Unidad Administrativa Especial F           Resumen de Orden         Resumen de Orden         Valor Unitario         Valor +<br>Gravamen         Valor +<br>Gravamen         Valor                                           |                          |         |               | ación       | tiza   | tud de Cot | Soli   |          |              |         |                  |                          |
|----------------------------------------------------------------------------------------------------|--------------------------|---------|---------------|-------------|--------|------------|--------|----------|--------------|---------|------------------|--------------------------|
| Resumen de Orden         Valor +<br>Gravamen         Valor +<br>Gravamen         Valor +<br>Gravamen           Fenobarbila 0,4% Sol Oral<br>Fenobarbila 10,4% Sol Oral<br>Fenobarbila 10 mg         Caja 30 tabletas         1         \$ 10.221,00         \$ 10.221,00         \$<br>13.943,00         \$ 10.221,00         \$<br>13.943,00         \$ 10.221,00         \$<br>12.943,00         \$<br>13.943,00         \$<br>13.940,00         \$<br>5<br>14.920,00         \$<br>3.450,00         \$<br>3.450,00         \$<br>3.450,00         \$<br>3.450,00         \$<br>5<br>14.920,00         \$<br>5<br>14.920,00         \$<br>5<br>14.920,00         \$<br>5<br>14.920,00         \$<br>5<br>1.9566,00         \$<br>19.566,00         \$<br>19.566 | ondo Nacional de Estupef | cial Fo | ativa Espe    | ninistra    | Adm    | Unidad A   |        | roveedor |              | FRE     | tablecimiento    | Es                       |
| Medicamento         Presentación         Cantidad         Valor Unitario         Valor 4<br>Gravamento           Fenobarbital 0,4% Sol Oral         Frasco         1         \$         10.221,00         \$         10.221,00         \$           Fenobarbital 0,4% Sol Oral         Frasco         1         \$         10.221,00         \$         10.221,00         \$           Fenobarbital 50m         Caja 30 tabletas         1         \$         13.430,00         \$         3.450,00         \$         13.450,00         \$         13.450,00         \$         3.450,00         \$         2.9867,00         \$         2.9867,00         \$         2.9867,00         \$         2.9867,00         \$         2.9867,00         \$         2.9867,00         \$         2.9867,00         \$         2.9867,00         \$         2.9867,00         \$         2.9867,00         \$         2.9867,00         \$         2.9867,00         \$         2.9867,00         \$         2.9867,00         \$         2.9867,00         \$         2.9867,00         \$         2.9867,00         \$         1.8128,00         \$         1.828,00         \$         1.828,00         \$         1.828,00         \$         1.828,00         \$         1.8566,00         \$         Mortina HCL 2.00                                                                                                    |                          |         |               |             |        |            |        |          |              |         |                  |                          |
| Medicamento         Presentación         Cantidad         Valor Unitario<br>Gravamen         Valor +<br>Gravamen           Fenobarbital 0,4% Sol Oral<br>Fenobarbital 10 mg         Caja 30 tabletas         1         \$         10.221,00         \$         10.221,00         \$         10.221,00         \$         10.221,00         \$         10.221,00         \$         10.221,00         \$         11.943,00         \$         10.221,00         \$         10.221,00         \$         11.943,00         \$         11.943,00         \$         11.943,00         \$         11.943,00         \$         11.943,00         \$         11.943,00         \$         11.943,00         \$         11.943,00         \$         11.943,00         \$         11.943,00         \$         11.943,00         \$         11.943,00         \$         11.943,00         \$         11.943,00         \$         11.943,00         \$         11.943,00         \$         11.943,00         \$         11.943,00         \$         11.943,00         \$         11.943,00         \$         11.943,00         \$         11.943,00         \$         11.943,00         \$         11.943,00         \$         11.943,00         \$         11.943,00         \$         11.943,00         \$         11.943,00         \$         11.943,                                                                                                    |                          |         |               |             | -      |            |        | rden     | Resumen de ( |         |                  |                          |
| Fenobarbital 0,4% Sol Oral         Frasco         1         \$         10.221,00         \$         10.221,00         \$           Fenobarbital 10 mg         Caja 30 tabletas         1         \$         13.43,00         \$         13.43,00         \$         13.43,00         \$         13.43,00         \$         13.43,00         \$         13.43,00         \$         13.43,00         \$         13.43,00         \$         13.43,00         \$         13.43,00         \$         13.43,00         \$         13.43,00         \$         13.45,000         \$         3.45,000         \$         3.45,000         \$         29.867,00         \$         29.867,00         \$         29.867,00         \$         29.867,00         \$         29.867,00         \$         29.867,00         \$         29.867,00         \$         29.867,00         \$         29.867,00         \$         29.867,00         \$         29.867,00         \$         147.086,00         \$         147.086,00         \$         147.086,00         \$         147.086,00         \$         147.086,00         \$         147.086,00         \$         147.086,00         \$         16.81,00         \$         147.086,00         \$         16.81,00         \$         16.81,00         \$         16.81                                                                                                    | Precio Total             | Р       | lor +<br>amen | Val<br>Grav | Γ      | Unitario   | Val    | d        | Cantida      | ıtación | Present          | Medicamento              |
| Fenobarbital 10 mg         Caja 30 tabletas         1         \$         13.943,00         \$         13.943,00         \$           Fenobarbital 50 mg         Caja 30 tabletas         1         \$         11.3.000         \$         13.943,00         \$         13.943,00         \$         13.943,00         \$         13.943,00         \$         13.943,00         \$         13.943,00         \$         13.943,00         \$         13.943,00         \$         13.943,00         \$         13.943,00         \$         13.943,00         \$         13.943,00         \$         13.943,00         \$         13.943,00         \$         13.943,00         \$         13.943,00         \$         13.943,00         \$         13.943,00         \$         13.943,00         \$         13.943,00         \$         13.943,00         \$         13.943,00         \$         13.943,00         \$         13.943,00         \$         13.943,00         \$         13.943,00         \$         13.943,00         \$         13.943,00         \$         13.943,00         \$         13.943,00         \$         13.943,00         \$         13.943,00         \$         13.943,00         \$         13.943,00         \$         13.943,00         \$         13.943,00         \$                                                                                                    | 10.221.00                | \$      | 0.221.00      | 1           | \$     | 10.221.00  | \$     |          | 1            |         | Frasco           | nobarbital 0,4% Sol Oral |
| Fenobarbital 50 mg         Caja 30 tabletas         1         \$         11.310,00         \$         11.310,00         \$           Fenobarbital 100 mg         Caja 30 tabletas         1         \$         3.450,00         \$         3.450,00         \$         3.450,00         \$         3.450,00         \$         3.450,00         \$         3.450,00         \$         3.450,00         \$         3.450,00         \$         3.450,00         \$         3.450,00         \$         3.450,00         \$         3.450,00         \$         3.450,00         \$         3.450,00         \$         3.450,00         \$         3.450,00         \$         3.450,00         \$         3.450,00         \$         3.450,00         \$         4.7088,00         \$         4.7088,00         \$         4.7088,00         \$         4.7088,00         \$         1.828,00         \$         1.828,00         \$         1.828,00         \$         1.828,00         \$         1.858,00         \$         1.858,00         \$         1.858,00         \$         1.9566,00         \$         1.9566,00         \$         1.9566,00         \$         1.9566,00         \$         1.9566,00         \$         1.9566,00         \$         1.9566,00         \$         1.9566,00                                                                                                    | 13.943.00                | S       | 3.943.00      | 1           | \$     | 13.943.00  | \$     |          | 1            |         | Caia 30 tabletas | nobarbital 10 mg         |
| Fenobarbilal 100 mg         Caja 30 tabletas         1         \$         3.450,00         \$         3.450,00         \$         3.450,00         \$         3.450,00         \$         3.450,00         \$         3.450,00         \$         3.450,00         \$         3.450,00         \$         3.450,00         \$         3.450,00         \$         2.9867,00         \$         2.9867,00         \$         2.9867,00         \$         2.9867,00         \$         2.9867,00         \$         2.9867,00         \$         2.9867,00         \$         2.9867,00         \$         2.9867,00         \$         2.9867,00         \$         2.9867,00         \$         2.9867,00         \$         2.9867,00         \$         2.9867,00         \$         2.9867,00         \$         2.9867,00         \$         3.450,00         \$         3.450,00         \$         3.450,00         \$         3.450,00         \$         1.828,00         \$         1.828,00         \$         1.828,00         \$         1.828,00         \$         1.828,00         \$         1.838,00         \$         3.139,00         \$         3.319,00         \$         3.319,00         \$         3.319,00         \$         3.319,00         \$         3.319,00         \$         3.319,00                                                                                                    | 11.310.00                | \$      | 1.310.00      | 1           | \$     | 11.310,00  | \$     |          | 1            |         | Caja 30 tabletas | nobarbital 50 mg         |
| Fenobarbital 40 mg         Caja 10 ampollas         1         S         29.867,00         \$         29.867,00         \$         29.867,00         \$         29.867,00         \$         29.867,00         \$         29.867,00         \$         29.867,00         \$         29.867,00         \$         29.867,00         \$         29.867,00         \$         29.867,00         \$         29.867,00         \$         29.867,00         \$         29.867,00         \$         47.086,00         \$         47.086,00         \$         47.086,00         \$         47.086,00         \$         47.086,00         \$         47.086,00         \$         47.086,00         \$         47.086,00         \$         47.086,00         \$         47.086,00         \$         47.086,00         \$         47.086,00         \$         47.086,00         \$         47.086,00         \$         47.086,00         \$         47.086,00         \$         47.086,00         \$         47.086,00         \$         47.086,00         \$         47.086,00         \$         47.086,00         \$         47.086,00         \$         47.086,00         \$         47.086,00         \$         47.086,00         \$         47.086,00         \$         47.086,00         \$         47.086,00         \$<                                                                                                    | 3 450 00                 | S       | 3 450 00      |             | S      | 3,450,00   | S      |          | 1            |         | Caja 30 tabletas | nobarbital 100 mg        |
| Fenobarbital 200 mg         Caja 10 ampolias         1         \$         47.080,00         \$         47.080,00         \$         47.080,00         \$         47.080,00         \$         47.080,00         \$         47.080,00         \$         47.080,00         \$         47.080,00         \$         47.080,00         \$         47.080,00         \$         47.080,00         \$         47.080,00         \$         47.080,00         \$         47.080,00         \$         47.080,00         \$         47.080,00         \$         47.080,00         \$         47.080,00         \$         11.822,00         \$         11.822,00         \$         11.822,00         \$         11.822,00         \$         11.822,00         \$         11.822,00         \$         11.822,00         \$         11.822,00         \$         11.812,00         \$         11.812,00         \$         11.812,00         \$         11.812,00         \$         11.812,00         \$         11.812,00         \$         11.812,00         \$         11.812,00         \$         11.812,00         \$         11.812,00         \$         11.812,00         \$         11.812,00         \$         11.812,00         \$         11.812,00         \$         11.812,00         \$         11.812,00         \$                                                                                                    | 29 867 00                | s       | 9 867 00      | 2           | s      | 29 867 00  | s      |          | 1            |         | Caja 10 ampollas | nobarbital 40 mg         |
| Hidromotional HCL 2 mg         Caja 10 ampoints         1         \$         11.828,00         \$         11.828,00         \$         11.828,00         \$         11.828,00         \$         11.828,00         \$         11.828,00         \$         11.828,00         \$         11.828,00         \$         11.828,00         \$         11.828,00         \$         11.828,00         \$         11.828,00         \$         11.828,00         \$         11.828,00         \$         11.828,00         \$         11.828,00         \$         11.828,00         \$         11.828,00         \$         11.828,00         \$         11.828,00         \$         11.828,00         \$         11.828,00         \$         11.828,00         \$         11.828,00         \$         11.828,00         \$         11.828,00         \$         11.828,00         \$         11.828,00         \$         11.828,00         \$         11.828,00         \$         11.828,00         \$         11.828,00         \$         11.828,00         \$         11.828,00         \$         11.828,00         \$         11.828,00         \$         11.828,00         \$         11.828,00         \$         11.828,00         \$         11.828,00         \$         11.828,00         \$         11.828,00 </td <td>47 086 00</td> <td>s</td> <td>7 086 00</td> <td>4</td> <td>s</td> <td>47 086 00</td> <td>s</td> <td></td> <td>1</td> <td></td> <td>Caja 10 ampollas</td> <td>nobarbital 200 mg</td>                                                                                                    | 47 086 00                | s       | 7 086 00      | 4           | s      | 47 086 00  | s      |          | 1            |         | Caja 10 ampollas | nobarbital 200 mg        |
| Informational HCL 2,5 mg         Caja 20 tabletas         1         5         7.365,00         5         7.366,00         5         7.366,00         5         7.366,00         5         7.366,00         5         7.366,00         5         7.366,00         5         7.366,00         5         7.366,00         5         7.366,00         5         7.366,00         5         7.366,00         5         7.366,00         5         7.366,00         5         7.366,00         5         7.366,00         5         7.366,00         5         7.366,00         5         7.366,00         5         7.366,00         5         7.366,00         5         7.366,00         5         7.366,00         5         7.366,00         5         7.366,00         5         7.366,00         5         7.366,00         5         7.366,00         5         7.366,00         5         7.366,00         5         7.366,00         5         7.366,00         5         7.366,00         5         7.366,00         5         7.366,00         5         7.366,00         5         7.366,00         5         7.366,00         5         7.143,400         5         7.143,400         5         7.143,400         5         7.143,400         5         7.143,400                                                                                                    | 11.828.00                | s       | 1 828 00      | 1           | s      | 11 828 00  | s.     |          | 1            |         | Caja 10 ampollas | dromorfona HCL 2 mg      |
| Indefinitional FOCL 100 mg         Caja 10 ampollas         1         5         7.350,00         5         19.566,00         \$           Mortina HCL 100 mg         Caja 10 ampollas         1         \$         19.566,00         \$         19.566,00         \$         19.566,00         \$         19.566,00         \$         19.566,00         \$         19.566,00         \$         19.566,00         \$         19.566,00         \$         19.566,00         \$         19.566,00         \$         19.566,00         \$         19.566,00         \$         19.566,00         \$         19.566,00         \$         19.566,00         \$         10.310,00         \$         13.131,00         \$         \$         13.131,00         \$         \$         13.131,00         \$         \$         13.131,00         \$         \$         13.131,00         \$         \$         14.34,00         \$         Mortina Solución Vial         Frasco         1         \$         14.34,00         \$         \$         14.34,00         \$         \$         14.34,00         \$         \$         \$         14.34,00         \$         \$         \$         14.34,00         \$         \$         \$         \$         \$         \$         \$         \$         \$                                                                                                    | 7 365 00                 | ŝ       | 7 365 00      | - 1         | s      | 7 365 00   | ¢<br>¢ |          | 1            |         | Caja 20 tabletas | dromorfona HCL 25 mg     |
| Image induction and C. too my         Capit of ampoints         1         3         15         15         13         13         100000         3         13         13         100000         3         13         13         13         13         13         13         13         13         13         100000         3         13         13         13         13         100000         3         13         13         1000000         3         13         13         10000000         3         13         13         1000000000000000000000000000000000000                                                                                                    | 10,566,00                | e       | 0.566.00      | -1          | ¢      | 10,566,00  | ¢      |          | 1            |         | Cojo 10 omnollos | anoridina HCL 100 mg     |
| Martin Solución Oral         Frasco         1         5         71.434,00         5         21.434,00         \$         21.434,00         \$         21.434,00         \$         21.434,00         \$         21.434,00         \$         21.434,00         \$         21.434,00         \$         21.434,00         \$         21.434,00         \$         21.434,00         \$         21.434,00         \$         21.434,00         \$         21.434,00         \$         21.434,00         \$         21.434,00         \$         21.434,00         \$         21.434,00         \$         21.434,00         \$         21.434,00         \$         21.434,00         \$         21.434,00         \$         21.434,00         \$         21.434,00         \$         21.434,00         \$         21.434,00         \$         21.434,00         \$         21.434,00         \$         21.434,00         \$         21.434,00         \$         21.434,00         \$         21.434,00         \$         21.434,00         \$         21.434,00         \$         21.434,00         \$         21.434,00         \$         21.434,00         \$         21.434,00         \$         21.434,00         \$         21.434,00         \$         21.434,00         \$         21.434,00         \$                                                                                                    | 13 319 00                | s       | 3 319 00      | 1           | s<br>S | 13 310 00  | φ<br>8 |          | 1            |         | Caja 10 ampollas | orfina HCL 10 mg         |
| Mortina Solución Vial         Frasco         1         \$         15.812,00         \$         15.812,00         \$         15.812,00         \$         15.812,00         \$         15.812,00         \$         15.812,00         \$         15.812,00         \$         15.812,00         \$         15.812,00         \$         15.812,00         \$         15.812,00         \$         15.812,00         \$         15.812,00         \$         15.812,00         \$         15.812,00         \$         15.812,00         \$         15.812,00         \$         15.812,00         \$         15.812,00         \$         16.812,00         \$         16.812,00         \$         56.741,00         \$         Mediatorian HCL 40 mg         Fco.20 tabletas         1         \$         12.862,00         \$         12.882,00         \$         12.882,00         \$         12.882,00         \$         21.266,00         \$         21.266,00         \$         21.286,00         \$         370.803,00         \$         370.803,00         \$         370.803,00         \$         370.803,00         \$         343.270,00         \$         343.270,00         \$         343.270,00         \$         343.270,00         \$         343.270,00         \$         343.270,00         \$         343.270,                                                                                                    | 21 434 00                | s       | 1 434 00      | 2           | s      | 21 434 00  | s      |          | 1            |         | Frasco           | orfina Solución Oral     |
| Primidona 250 mg         Caja 50 tabletas         1         \$         51.420,00         \$         51.420,00         \$           Metadona HCL 10 mg         Foc 20 tabletas         1         \$         56.741,00         \$         57.471,00         \$         57.471,00         \$         57.471,00         \$         57.471,00         \$         57.471,00         \$         57.471,00         \$         57.471,00         \$         57.471,00         \$         57.471,00         \$         57.471,00         \$         57.471,00         \$         57.471,00         \$         57.471,00         \$         57.471,00         \$         57.471,00         \$         57.471,00         \$         57.471,00         \$         57.471,00         \$         57.471,00         \$         57.471,00         \$         57.471,00         \$         57.471,00         \$         57.471,00         \$         57.471,00         \$         57.471,00         \$         57.471,00         \$         57.471,00         \$         57.471,00         \$         57.471,00         \$         57.471,00         \$         57.471,00         \$         57.471,00         \$         57.471,00         \$         57.471,00         \$         57.471,00         \$         57.471,00         \$         <                                                                                                    | 15 812 00                | ŝ       | 5 812 00      | 1           | ŝ      | 15 812 00  | ŝ      |          | 1            |         | Frasco           | orfina Solución Vial     |
| Metadona HCL 10 mg         Foc 20 tabletas         1         \$         56.741,00         \$         56.741,00         \$           Metadona HCL 40 mg         Foc 20 tabletas         1         \$         124.862,00         \$         124.862,00         \$         124.862,00         \$         124.862,00         \$         124.862,00         \$         124.862,00         \$         124.862,00         \$         124.862,00         \$         124.862,00         \$         124.862,00         \$         124.862,00         \$         124.862,00         \$         124.862,00         \$         124.862,00         \$         124.862,00         \$         124.862,00         \$         124.862,00         \$         124.862,00         \$         124.862,00         \$         124.862,00         \$         124.862,00         \$         124.862,00         \$         124.862,00         \$         124.862,00         \$         124.862,00         \$         124.862,00         \$         124.862,00         \$         124.862,00         \$         3         320.00         \$         \$         30.803,00         \$         3         \$         343.270,00         \$         343.270,00         \$         343.270,00         \$         343.270,00         \$         \$         343.270,00                                                                                                    | 51 420 00                | s       | 1 420 00      | 5           | s      | 51 420 00  | s      |          | 1            |         | Caia 50 tabletas | imidona 250 mg           |
| Metadona HCL 40 mg         Foc 20 tabletas         1         \$         124.362,00         \$         124.362,00         \$           Metadona HCL 40 mg         Caja 30 tabletas         1         \$         21266,00         \$         212.366,00         \$         212.366,00         \$         212.66,00         \$         212.66,00         \$         212.66,00         \$         212.66,00         \$         212.66,00         \$         212.66,00         \$         212.66,00         \$         212.66,00         \$         212.66,00         \$         212.66,00         \$         212.66,00         \$         212.66,00         \$         212.66,00         \$         212.66,00         \$         212.66,00         \$         212.66,00         \$         212.66,00         \$         212.66,00         \$         212.66,00         \$         212.66,00         \$         212.66,00         \$         212.66,00         \$         212.66,00         \$         212.66,00         \$         212.66,00         \$         212.66,00         \$         212.66,00         \$         212.66,00         \$         212.66,00         \$         212.66,00         \$         212.66,00         \$         212.66,00         \$         212.66,00         \$         212.66,00         \$                                                                                                    | 56 741 00                | s       | 6 741 00      | 5           | ŝ      | 56 741 00  | ŝ      |          | 1            |         | Eco 20 tabletas  | etadona HCL 10 mg        |
| Metilfenidato HCL 10 mg         Caja 30 tabletas         1         \$         21.266,00         \$         21.266,00         \$           Metilfenidato LA 30 mg         Foo 30 capsulas         1         \$         370.830,00         \$         370.830,00         \$         370.830,00         \$         343.270,00         \$         343.270,00         \$         343.270,00         \$         \$         343.270,00         \$         \$         343.270,00         \$         \$         \$         343.270,00         \$         \$         \$         \$         \$         \$         \$         \$         \$         \$         \$         \$         \$         \$         \$         \$         \$         \$         \$         \$         \$         \$         \$         \$         \$         \$         \$         \$         \$         \$         \$         \$         \$         \$         \$         \$         \$         \$         \$         \$         \$         \$         \$         \$         \$         \$         \$         \$         \$         \$         \$         \$         \$         \$         \$         \$         \$         \$         \$         \$         \$         \$         \$         \$                                                                                                    | 124,362,00               | S       | 4.362.00      | 12          | S      | 124,362,00 | S      |          | 1            |         | Eco 20 tabletas  | etadona HCL 40 mg        |
| Metilfenidato LA 30 mg         Fco 30 capsulas         1         \$         370.830,00         \$         370.830,00         \$           Metilfenidato 18 mg         Fco 30 tabletas         1         \$         343.270.00         \$         343.270.00         \$         343.270.00         \$         343.270.00         \$         343.270.00         \$         343.270.00         \$         \$         343.270.00         \$         \$         343.270.00         \$         \$         343.270.00         \$         \$         343.270.00         \$         \$         343.270.00         \$         \$         343.270.00         \$         \$         343.270.00         \$         \$         343.270.00         \$         \$         343.270.00         \$         \$         343.270.00         \$         \$         \$         343.270.00         \$         \$         343.270.00         \$         \$         343.270.00         \$         \$         \$         343.270.00         \$         \$         343.270.00         \$         \$         343.270.00         \$         \$         \$         343.270.00         \$         \$         343.270.00         \$         \$         343.270.00         \$         \$         \$         343.270.200         \$         \$                                                                                                    | 21,266.00                | S       | 1.266.00      | 2           | ŝ      | 21.266.00  | S      |          | 1            |         | Caia 30 tabletas | etilfenidato HCL 10 mg   |
| Metilfenidato 18 mg Eco 30 tabletas 1 \$ 343 270 00 \$ 343 270 00 \$                                                                                                    | 370.830.00               | \$      | 0.830.00      | 37          | \$     | 370.830.00 | \$     |          | 1            |         | Fco 30 capsulas  | etilfenidato LA 30 mg    |
|                                                                                                    | 343.270,00               | \$      | 3.270,00      | 34          | \$     | 343.270,00 | \$     |          | 1            |         | Fco 30 tabletas  | etilfenidato 18 mg       |
| Metilfenidato 36 mg Fco 30 tabletas 1 \$ 394.221,00 \$ 394.221,00 \$                                                                                                    | 394.221,00               | \$      | 4.221,00      | 39          | \$     | 394.221,00 | \$     |          | 1            |         | Fco 30 tabletas  | etilfenidato 36 mg       |
| Valor total: \$                                                                                                    | 1.567.311,00             | \$      | r total:      | Valor       |        |            |        |          |              |         |                  |                          |

Fuente: Colombia Compra Eficiente

Al hacer esto, se generará la cotización de los productos y servicios solicitados. La Entidad Compradora debe ir a la pestaña "Resumen Cotización" y verificar que la información es correcta.

Una vez verificada esta información, la Entidad Compradora debe hacer clic en el botón "Generar CSV".

## Agencia Nacional de Contratación Pública Colombia Compra Eficiente

Dirección: Carrera 7 # 26 – 20 - Bogotá, Colombia Mesa de servicio: (+57) 601 7456788 Atención al ciudadano: (+57) 601 7956600

# Agencia Nacional de Contratación Pública Colombia Compra Eficiente

#### GUÍA DE COMPRA PARA PROVEEDORES DEL INSTRUMENTO DE AGREGACIÓN DE DEMANDA PARA LA ADQUISICIÓN MEDICAMENTOS DE CONTROL ESPECIAL MONOPOLIO DEL ESTADO III- CCE-SNG-IAD-004-2024

|                      | Ilustración 26 Creación archivo CSV                                                                                 |             |
|----------------------|----------------------------------------------------------------------------------------------------|-------------|
|                      | Instrumento de Agregación de Demanda para contratar<br>Medicamentos de Control Especial III<br>CCE-SNG-IAD-004-2024 | Limpiar     |
| Versión 37 6/11/24   |                                                                                                    |             |
|                      | Información de la Entidad Compradora                                                                                |             |
| Nombre de la Entidad | Lugar                                                                                                    | y Fecha     |
| CC o NIT             | Depar                                                                                                    | rtamento    |
| Responsable          |                                                                                                    | Cargo       |
| Dirección            |                                                                                                    | Teléfono    |
| Correo Electronico   | Resolución de inscrip                                                                                               | ción No.    |
| Fecha de expedición  |                                                                                                    | Cludad      |
|                      |                                                                                                    | Generar CSV |

Una vez presionado el botón, el Simulador generará el archivo plano o archivo CSV que guardará en el mismo lugar en el que se encuentra el archivo que la entidad ha venido trabajando. Excel emitirá un aviso indicando que generó el documento y su ruta de acceso.

| Ilustración 27 Archivo guardado<br>Microsoft Excel |                      |
|----------------------------------------------------|----------------------|
| Archivo .CSV guardado en C:\Users\JULIAN\Downloads | \MedicamentosFNE.csv |
|                                                    | Aceptar              |
| Fuente: Colombia Compra                            | Eficiente            |

Finalmente, como resultado del diligenciamiento del formato de solicitud de cotización, la Entidad debe tener:

El archivo Excel que contiene: las pestañas Solicitud, cotización, Resumen Cotización

- A. El simulador con los productos solicitados.
- B. Anexo Formato Solicitud de Información (RFI)
- C. Respuesta a la Solicitud de Cotización emitida por el FNE.
- D. El resumen de la cotización una vez oprima el botón "Generar"
- E. El archivo CSV generado a partir del simulador.

El equipo Técnico de la Entidad Compradora debe:

(i) Seleccionar e incluir en el simulador los medicamentos que requiera, debe tener en cuenta las unidades aprobadas por el FNE (Fondo Nacional de Estupefacientes) y la cantidad de unidades requeridas por mes (si aplica entregas parciales).

(ii) Completar en el anexo técnico si la solicitud tiene alguna particularidad para tener en cuenta por el proveedor.

## Agencia Nacional de Contratación Pública Colombia Compra Eficiente

Dirección: Carrera 7 # 26 – 20 - Bogotá, Colombia Mesa de servicio: (+57) 601 7456788 Atención al ciudadano: (+57) 601 7956600

Fuente: Colombia Compra Eficiente

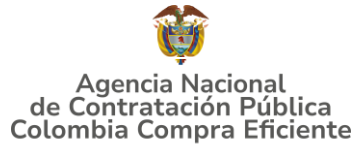

**Nota:** La Agencia Nacional de Contratación Pública - Colombia Compra Eficiente informa que el simulador para estructurar los eventos de cotización dentro de los Acuerdos Marco de precios es una herramienta que deben utilizar las entidades para plasmar su necesidad de adquirir bienes o servicios. Ahora bien, esta herramienta no es un mecanismo para que las entidades definan el presupuesto, pues según la Guía para la Elaboración de Estudios del Sector (https://www.colombiacompra.gov.co/sites/cce\_public/files/cce\_documentos/cce-eicp-gi-18. gees v.2\_2.pdf)

Las entidades estatales pueden utilizar información histórica de compras realizadas previamente con el fin de que logren estimar las cantidades y presupuesto adecuado para la adquisición de bienes y servicios.

La Agencia Nacional de Contratación Pública - Colombia Compra Eficiente aclara que los precios dados por el simulador corresponden a precios techo del catálogo presentado por los proveedores durante la operación principal, en ningún momento corresponden a precios de órdenes de compra o de contratos realizados.

Finalmente, cabe aclarar que para la colocación de la orden de compra deberán tenerse en cuenta solo los precios efectivamente cotizados por los proveedores durante los eventos de cotización, que son los precios a los que realmente se obligan los proveedores a mantener al momento de generación de las órdenes de compra.

## 5.2.1 Cómo realizar la solicitud de Cotización

Inicie sesión con su usuario y contraseña en la Tienda Virtual Del Estado Colombiano entrando al siguiente enlace: <u>https://colombiacompra.coupahost.com/session/new</u>

| ompra Eficiente                  |
|----------------------------------|
|                                  |
| Proporcionado por <b>森 COUPA</b> |
|                                  |
| io o dirección de correo         |
| ۴.                               |
|                                  |
|                                  |
| suario o contraseña?             |
|                                  |

Ilustración 28 Ingreso a la Tienda Virtual del Estado Colombiano

Fuente: Colombia Compra Eficiente

## Agencia Nacional de Contratación Pública Colombia Compra Eficiente

# Agencia Nacional de Contratación Pública Colombia Compra Eficiente

#### GUÍA DE COMPRA PARA PROVEEDORES DEL INSTRUMENTO DE AGREGACIÓN DE DEMANDA PARA LA ADQUISICIÓN MEDICAMENTOS DE CONTROL ESPECIAL MONOPOLIO DEL ESTADO III- CCE-SNG-IAD-004-2024

|                           | Ilust         | ración 29 Inicio   | Tienda Virtu      | ial del Estado | Colombia  | ano           |                                       |             |
|---------------------------|---------------|--------------------|-------------------|----------------|-----------|---------------|---------------------------------------|-------------|
| Colombia Compra Eficiente | cesita?       |                    | <i>,</i> <b>,</b> |                |           | ADRIA         | an 🗸   🦨   Carrito 🕕                  | AYUDA 🗸     |
| Solicitudes Órd           | enes Facturas | Comunidad Recepcie | n Cotización      | Proveedores    | Artículos | Informes      | Configuración                         |             |
|                           |               |                    |                   |                |           | Listas        | de órdenes 🗸 🛛 Catálogos 🗸            | Políticas ~ |
| Actividad reciente        | ver todas     |                    |                   | ~              | Tareas    | pendient      | CCS: 7 más en su buzón                | >           |
|                           |               |                    |                   |                | Comuni    | idad de (     | Coupa                                 | ~           |
|                           |               |                    |                   |                | Welcome   | Samantha O'Co | onnor as the new Coupa Con<br>Manager | nectar      |
|                           |               | -                  |                   |                |           | 10 1000       |                                       |             |

Fuente: Colombia Compra Eficiente

Seleccione la opción de "cotización en la barra superior de la página.

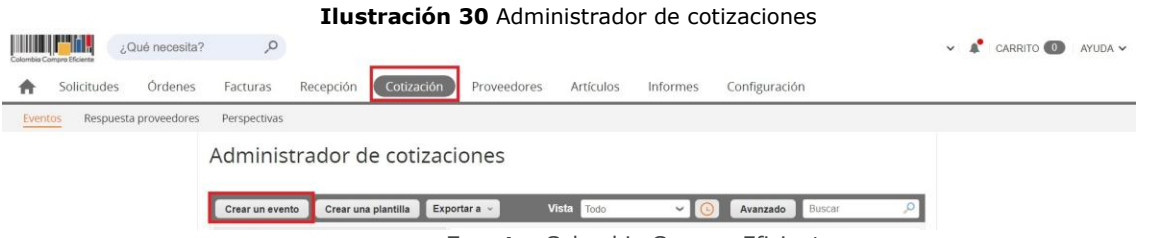

Fuente: Colombia Compra Eficiente

Una vez seleccionado crea un evento, el Usuario Comprador debe seleccionar en crear a partir de una plantilla, la plantilla del Instrumento de agregación de demanda para la Adquisición de Medicamentos de Control Especial de Monopolio del Estado **CCE-SNG-IAD-004-2024** con el que pretende adquirir sus servicios de la siguiente forma:

| Tabla 5 Plantilla eventos   |                     |                    |  |  |  |  |  |
|-----------------------------|---------------------|--------------------|--|--|--|--|--|
| Tipo<br>Solicitud           | Numero<br>Plantilla | Tiempo             |  |  |  |  |  |
| Solicitud de<br>Información | 183027              | 15 días calendario |  |  |  |  |  |
| Evento de<br>Cotización     | 183028              | 15 días calendario |  |  |  |  |  |

Fuente: Colombia Compra Eficiente

La Entidad Compradora puede buscar la plantilla por el nombre en la casilla de "encontrar la plantilla".

Agencia Nacional de Contratación Pública Colombia Compra Eficiente Dirección: Carrera 7 # 26 – 20 - Bogotá Colombia

pág. 27

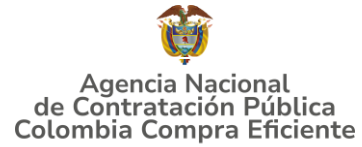

| Crear un nuevo evento.    | Crear a partir de una plantilla.                        | )       | Copiar el evento                  |  |
|---------------------------|---------------------------------------------------------|---------|-----------------------------------|--|
| Solicitud de información  | -                                                       |         | #130823 Motocicletas II-P (Nuevo) |  |
| RFQ                       | #130270 RFI MEDICAMENTO PARA A                          |         | #131095 Medicamentos de C (Nuevo) |  |
| Solicitud de propuesta    | #150205 RETALIMENTOS PARAAMIM                           |         | #131094 Material de Inten (Nuevo) |  |
| Subasta inglesa inversa   | #130211 Consumibles de Impresión<br>#130099 REO 51 a 60 |         | #131093 RFQ - APM Riesgo (Nuevo)  |  |
| Subasta holandesa inversa | #15005510 (251 8 00                                     |         | Encentrar un avente para con      |  |
| Subasta inversa japonesa  | 67869                                                   | ntilla) | Encontrar un evento para cop      |  |
|                           |                                                         |         |                                   |  |
|                           |                                                         |         |                                   |  |

Fuente: Colombia Compra Eficiente

Al crear la Solicitud de Cotización, el sistema arroja un consecutivo que la Entidad Compradora debe tener en cuenta para identificar su proceso.

| Ilustración 32 Consec                     | utivo del evento de cotización |
|-------------------------------------------|--------------------------------|
| Medicamentos de Contro                    | Evento 170834 Editar           |
| Configuración Tiempo Detalles Proveedores | Evaluaciones Mensajes          |
| Configuración básica                      | Términos y condiciones         |

Fuente: Colombia Compra Eficiente

La Entidad Compradora debe diligenciar únicamente los siguientes campos en la Solicitud de Cotización, los demás están predefinidos y no deben ser modificados:

Logo de la Entidad Equipo del Evento Plazo del evento Anexos

**Adjuntar el logo** de la Entidad Compradora en alta resolución, este logo será usado para la Orden de Compra. [Colocar captura de pantalla referente al acuerdo]

## Agencia Nacional de Contratación Pública Colombia Compra Eficiente

Dirección: Carrera 7 # 26 – 20 - Bogotá, Colombia Mesa de servicio: (+57) 601 7456788 Atención al ciudadano: (+57) 601 7956600

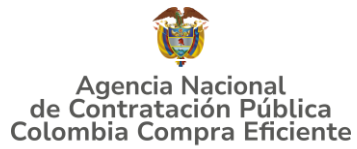

| Ilustración 33 Adju        | ntar el logo          | de la Entic          | lad Compradora |
|----------------------------|-----------------------|----------------------|----------------|
| Configuración Tiemp        | o Detalles            | Proveedore           | s Evaluaciones |
| 🗟 Configuraci              | ión básica            |                      |                |
| Nombre del evento          | RFQ - APM Ries        | sgo y Emerge         |                |
| Divisa                     | COP 🗸                 |                      |                |
| Más información del evento | Agregar Archivo       | Url   Texto          |                |
| Logo de la Entidad         | Agregar <u>Archiv</u> | <u>o de logotipo</u> |                |
|                            | Agregar una ima       | gen en formato       | s JPEG o PNG   |

Fuente: Colombia Compra Eficiente

**Equipo del Evento:** Es posible incluir como "Propietario del evento", "Observador del evento" o "Evaluador" a usuarios adicionales de la Entidad Compradora, estos usuarios deben estar activos dentro de la Tienda Virtual del Estado Colombiano

| Ilustración 34 Equipo del evento                                                     |  |  |  |  |  |  |  |
|--------------------------------------------------------------------------------------|--|--|--|--|--|--|--|
| 🎗 Equipo del evento                                                                  |  |  |  |  |  |  |  |
| Equipo del evento Agregar Propietario del evento   Observador del evento   Evaluador |  |  |  |  |  |  |  |
| 1 Ruben Hernández (Creador)                                                          |  |  |  |  |  |  |  |
|                                                                                      |  |  |  |  |  |  |  |

Fuente: Colombia Compra Eficiente

Por ejemplo, cuando hace clic en responsable de cotización, es habilitado el siguiente campo, en el cual debe incluir el nombre del usuario.

| Ilustración 35 Descripción equipo del evento                      |   |
|-------------------------------------------------------------------|---|
| 🧟 Equipo del evento                                               |   |
| Equipo del evento Agregar Propietario del evento   Observador del |   |
| evento   EV Agregar Propietario<br>del evento   Agregar           | 0 |
| · · · · · · · · · · · · ·                                         |   |

Fuente: Colombia Compra Eficiente

## Agencia Nacional de Contratación Pública Colombia Compra Eficiente

# Agencia Nacional de Contratación Pública Colombia Compra Eficiente

#### GUÍA DE COMPRA PARA PROVEEDORES DEL INSTRUMENTO DE AGREGACIÓN DE DEMANDA PARA LA ADQUISICIÓN MEDICAMENTOS DE CONTROL ESPECIAL MONOPOLIO DEL ESTADO III- CCE-SNG-IAD-004-2024

La Entidad Compradora debe seleccionar el usuario correspondiente y hacer clic en Agregar.

# Ilustración 36 Editar o modificar equipo del evento Equipo del evento Equipo del evento Agregar Iluan Fernando Acosta Mirkow (Juan Fernando Acosta Mirkow3429\_bdcede) Juan Fernando Echandia Bustamante (Juan Fernando EchandiaBustamante 14349\_bdcede) Juan Fernando Ramirez Agudelo (Juan Fernando RamirezAgudelo9213\_bdcede)

Fuente: Colombia Compra Eficiente

Esta opción puede ser útil en el caso en que la Entidad Compradora requiera que otros usuarios de la entidad aprueben o revisen la Solicitud.

**Plazo del Evento:** El Instrumento de Agregación de Demanda establece que la Entidad Compradora debe determinar un plazo de **Quince (15) días calendario** para cotizar el servicio de adquisición de Medicamentos de Control Especial de Monopolio del Estado **CCE-SNG-IAD-004-2024**. El plazo de cotización inicia a partir del día hábil siguiente a la Solicitud de Cotización y termina a las 17:00 horas del día de finalización del Evento de Cotización definido por la Entidad Compradora.

| Ilustración 37 Tiempo del evento de cotización |              |                    |         |          |  |       |  |
|------------------------------------------------|--------------|--------------------|---------|----------|--|-------|--|
| Configuración Tiempo                           | Detalles     | Proveedores        | Evaluac | iones    |  |       |  |
| Zona horaria del evento                        |              |                    |         |          |  |       |  |
| America - Bogota (-05; UT                      | C-5)         |                    | ~       | 0        |  |       |  |
| Presentación del evento                        | Después del  | envío manual       | ~       |          |  |       |  |
| Inicio del evento                              | Después de   | presentar el event | • •     |          |  |       |  |
| Fin del evento                                 | Fecha/hora e | específica         | ~       | 08/09/21 |  | 17:00 |  |
|                                                |              |                    |         |          |  |       |  |

Fuente: Colombia Compra Eficiente

**Nota:** Si la entidad no configura estos campos como se presentan en esta imagen, debe tener en cuenta que el evento iniciará en las fechas que estipulen para la presentación e inicio del evento.

## Agencia Nacional de Contratación Pública Colombia Compra Eficiente

Dirección: Carrera 7 # 26 – 20 - Bogotá, Colombia Mesa de servicio: (+57) 601 7456788 Atención al ciudadano: (+57) 601 7956600

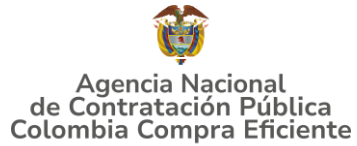

#### Cargar el archivo del simulador para estructurar la compra

La Entidad Compradora debe diligenciar completamente el simulador, siguiendo los pasos de la Sección anterior de la presente Guía. Una vez diligenciado debe guardarlo en su computador para luego cargarlo en la Tienda Virtual del Estado Colombiano.

Para cargar el archivo creado en Excel, la Entidad Compradora debe hacer clic en "Seleccionar archivo" y proceder a seleccionar el archivo diligenciado con toda la información de los requerimientos de la entidad. Luego debe hacer clic en "guardar" al final de la plantilla de cotización.

| Ilustración 38 Cargue de archivos |            |          |             |              |                                                                                                    |          |  |
|-----------------------------------|------------|----------|-------------|--------------|----------------------------------------------------------------------------------------------------|----------|--|
| Configuración                     | Tiempo     | Detalles | Proveedores | Evaluaciones |                                                                                                    |          |  |
| 🥟 Datos                           | adjunt     | OS       |             |              |                                                                                                    | ~        |  |
| Agregar adjun                     | to         |          |             |              |                                                                                                    |          |  |
| Sección d                         | e adjunto  | S        |             |              |                                                                                                    | Eliminar |  |
| Nombre del a                      | adjunto    |          |             |              | Instrucciones al proveedor                                                                                          |          |  |
| Archivo adju<br>Agregar Arch      | nto<br>ivo |          |             |              |                                                                                                    | li I     |  |
|                                   |            |          |             |              | <ul> <li>Permitir al proveedor responder con un adjunto</li> <li>Hacer que sea obligatoria la respuesta.</li> </ul> |          |  |
|                                   |            |          | Euon        | to Colomb    | ia Compra Eficiento                                                                                                 |          |  |

Fuente: Colombia Compra Eficiente

La Entidad deberá cargar sobre la pestaña de detalles el CDP (Certificado de Disponibilidad Presupuestal), Estudio de Mercados, y documentos anexos que considere necesarios con el fin de que el proveedor pueda generar una mejor oferta sobre los bienes y/o servicios que la entidad compradora desea adquirir sobre ese Instrumento de agregación de demanda.

Adicional la Entidad Compradora debe adjuntar los siguientes archivos, como:

- Copia del CDP y/o Vigencia Futura.
- Estudio previo del proceso de adquisición.
- La Entidad Compradora puede incluir archivos adicionales con información del proceso si lo considera conveniente.
- Cualquier información o archivo adicional debe respetar lo pactado en el Instrumento de Agregación de Demanda

[Colocar captura de pantalla referente al acuerdo]

### Agencia Nacional de Contratación Pública **Colombia Compra Eficiente**

Dirección: Carrera 7 # 26 - 20 - Bogotá, Colombia Mesa de servicio: (+57) 601 7456788 Atención al ciudadano: (+57) 601 7956600

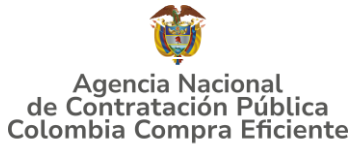

#### Artículos y lotes: carga de los ítems o componentes del servicio requerido

Cargar de manera masiva los servicios requeridos utilizando el archivo CSV generado a partir del simulador, el cual se debe adjuntar en el apartado que dice Artículos y Lotes, en la opción Agregar nuevos/Agregar desde CSV. Este procedimiento permitirá que el Usuario Comprador haga el cargue masivo de los servicios que la Entidad Compradora requiere. Una vez seleccionada esta opción, la plataforma desplegará la siguiente ventana:

|                           |                                       | Ilustración | <b>39</b> Cargue | de archivo CSV             |                   |     |
|---------------------------|---------------------------------------|-------------|------------------|----------------------------|-------------------|-----|
| 😑 Artículos y l           | otes                                  |             |                  |                            |                   | ~   |
| Agregar nuevo 🕴 🔻         | Duplicado                             | Mover   v   | Eliminar         | Configuración de artículos |                   |     |
| Nuevo lote                | base                                  |             |                  |                            |                   |     |
| Nuevo artículo            |                                       | Ca          | ntidad           | Precio base                | Precio x Cantidad | >   |
| Nuevo servicio            |                                       |             |                  |                            | - spended         |     |
| Agregar todos desde el el | v <mark>e</mark> ಚಿಂ no están en lote | :s)         |                  |                            |                   |     |
| Agregar todos desde la pl | lantilla                              |             |                  | Total de la base           | 0.00/             | COR |
| Agregar desde CSV         |                                       |             |                  | Iotal de la base           | 0,000             | JUP |

Fuente: Colombia Compra Eficiente

En el botón "Seleccionar archivo" la entidad debe seleccionar el archivo CSV y luego oprimir el botón "Comenzar carga". Una vez hecho esto, la plataforma desplegará la siguiente ventana:

#### Ilustración 40 Selección de archivo CSV

| t i i i i i i i i i i i i i i i i i i i                                                                                                    | X |
|----------------------------------------------------------------------------------------------------|---|
| Carga masiva Línea De Solicitudes De Cotización<br>Siga estos pasos para la carga línea de solicitudes de cotización                                                                                                    |   |
| <ol> <li>Descargar el Plantilla CSV.</li> <li>Complete o actualice el archivo CSV.</li> <li>Los campos marcados con un """ son obligatorios.</li> <li>Si línea de solicitudes de cotización es encontrado por tipo (servicio o artículo), se actualizará.</li> <li>De lo contrario, se creará un línea de solicitudes de cotizaciónnuevo.</li> <li>Presione Iniciar carga y el sistema intentará cargar las 6 primeras filas desde su archivo y mostrará los resultados.</li> </ol> |   |
| 3. Cargar el archivo actualizado Seleccionar archivo Ningún archivo seleccionado Nota: Si está cargando archivos csv que no contienen caracteres en inglés, consulte lo siguientenota de avuda. Comenzar carga                                                                                                    |   |
| Fuente: Colombia Compra Eficiente                                                                                                    |   |

#### Fuente: Colombia Compra Eficiente

## Agencia Nacional de Contratación Pública Colombia Compra Eficiente

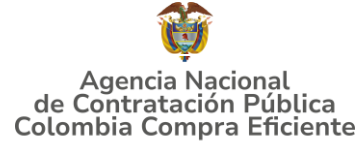

En esta ventana la entidad debe oprimir el botón "Finalizar carga". Luego debe esperar 1 o 2 minutos, tiempo después del cual debe visualizar el siguiente mensaje:

|                                                                                                    | Ilustra                                                                                          | ción 41 Finaliz                                                                                | ación cargue de a | irchivos |          |
|----------------------------------------------------------------------------------------------------|--------------------------------------------------------------------------------------------------|------------------------------------------------------------------------------------------------|-------------------|----------|----------|
|                                                                                                    |                                                                                                  |                                                                                                |                   |          | <b>×</b> |
| Tipo (servicio o artículo)<br>Cantidad<br>Código de unidad de medida*<br>Posición<br>Precio base<br>Divisa<br>Descripción<br>Mercancia | Row 3<br>Nuevo<br>QuoteRequestQuantityLine<br>1<br>Und<br>0<br>COP<br>Accesorios y Adecuaciones  | Row 4<br>Nuevo<br>QuoteRequestQuantityLine<br>1<br>Und<br>0<br>COP<br>Mantenimiento Preventivo |                   |          |          |
| Tipo (servicio o artículo)<br>Cantidad<br>Código de unidad de medida'<br>Precio base<br>Divisa<br>Descripción<br>Mercancia             | Row 5<br>Nuevo<br>QuoteRequestQuantityLine<br>1<br>Und<br>0<br>Requerimientos de la<br>Matricula | Row 6<br>Nuevo<br>QuoteReques/QuantityLine<br>1<br>Und<br>0<br>COP<br>Gravàmenes adicionales   | Finalizar carga   | Cancelar |          |
|                                                                                                    |                                                                                                  |                                                                                                |                   |          |          |

Fuente: Colombia Compra Eficiente

La Entidad debe oprimir el botón "Listo".

| Ilustración                                                                                                    | 42 Cargue completo |
|----------------------------------------------------------------------------------------------------|--------------------|
|                                                                                                    | 8                  |
| La carga se completó correctamente.<br>La carga se completó correctamente 8 filas procesadas creando 8 nuevas filas y actualizando 0 filas. | Listo              |

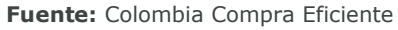

Una vez diligenciados los campos, el Usuario Comprador debe revisar los artículos generados y debe enviar la Solicitud de Cotización a producción, es decir, envía la solicitud a los Proveedores con la información adicional de los anexos para que los Proveedores puedan realizar la cotización de los servicios, haciendo clic en "Enviar el evento de producción".

Agencia Nacional de Contratación Pública Colombia Compra Eficiente Dirección: Carrera 7 # 26 – 20 - Bogotá, Colombia

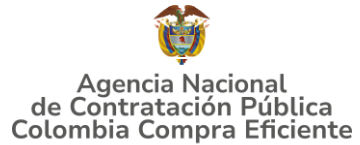

|     |      |      |               | Ilustración 43            | Desc              | ripciór    | ۱a | rtículos y/o serv  | /icios | 5                             |     |
|-----|------|------|---------------|---------------------------|-------------------|------------|----|--------------------|--------|-------------------------------|-----|
| ≡ A | rtíc | ul   | os y lotes    | 5                         |                   |            |    |                    |        |                               | ~   |
|     | N    | omb  | re            |                           | Cantid<br>espera  | lad<br>ada |    | Precio base        |        | Precio x Cantidad<br>esperada | >   |
|     |      | 5 el | lementos (que | no están en lotes)        |                   |            |    |                    |        |                               |     |
|     | ≡    | Ħ    | dtv03Ley 70   | de 1988 o Ninguna Ley - R | 25,000<br>(Unidad | 0<br>1)    | ×  | 57.963,7426 COP    | -      | 1.449.093,564                 | СОР |
|     | ≡    | Ħ    | dtv03Ley 70   | de 1988 o Ninguna Ley - R | 12,000<br>(Unidad | 0<br>I)    | ×  | 55.548,5866 COP    | -      | 666.583,0394                  | COP |
|     | ≡    | Ħ    | dtv03Ley 70   | de 1988 o Ninguna Ley - R | 12,000<br>(Unidad | 0<br>I)    | ×  | 57.963,7426 COP    | -      | 695.564,9107                  | COP |
|     | ≡    | Ħ    | dtv03Ley 70   | de 1988 o Ninguna Ley - R | 49,000<br>(Unidad | 0<br>I)    | ×  | 74.869,8341 COP    |        | 3.668.621,8729                | COP |
|     | ≡    | Ħ    | dtv03IVA      |                           | 1,0000            | (Unidad)   | ×  | 1.231.174,0435 COP |        | 1.231.174,0435                | COP |
|     |      |      |               |                           |                   |            | [  | Total de la base   |        | 7.711.037,43                  | COP |

Fuente: Colombia Compra Eficiente

## Envío de la Solicitud de Cotización

La Entidad Compradora debe hacer clic en el botón "Enviar el evento de producción".

| Ilustración 44 Envío del evento de cotización a producción |          |         |                                          |                                                          |  |  |  |
|------------------------------------------------------------|----------|---------|------------------------------------------|----------------------------------------------------------|--|--|--|
| Por página 15   45   90                                    |          |         |                                          |                                                          |  |  |  |
|                                                            | Cancelar | Guardar | Crear un evento de pruebas               | Enviar el evento de producción                           |  |  |  |
|                                                            |          |         | Crea un evento duplicado<br>para pruebas | Activa el evento y envía<br>notificaciones a proveedores |  |  |  |

Fuente: Colombia Compra Eficiente

Para finalizar, la Entidad debe revisar el plazo y oprimir el botón "Enviar el Evento" con lo cual se enviará la Solicitud de Cotización a los Proveedores.

| Contras | ra clán | Tiomaa D         | II.                                | ustración 4         | 5 Envío del        | evento a lo        | os proveedores         | ;                    |           |                       |
|---------|---------|------------------|------------------------------------|---------------------|--------------------|--------------------|------------------------|----------------------|-----------|-----------------------|
| comgu   | racion  | i nempo D        | etalles Prove                      | edores Evaluación   | 6                  |                    |                        |                      |           |                       |
| T       | A       | gregar proveedor | · •                                |                     | Vista Todo         | ~ <u>()</u>        | Avanzado Buscar        | <b>P</b>             |           |                       |
| ę       | ¢       | Enviar correo el | lectrónico                         |                     |                    |                    |                        |                      |           |                       |
|         |         | Se agregó la fec | cha Nombre                         | Nombre del contacto | Correo electrónico | Nro. de respuestas | Términos y condiciones | Visto por última vez | Contratos | Acciones              |
|         |         | 27/12/ F         | iondo Nacional de<br>subelacientes | Juan Manuel Barriga | staging@coupa.com  |                    | ND                     | Nunca visto          |           | <mark>∕</mark> 0<br>∡ |
|         | Por     | rpágina 15   45  | 90                                 |                     |                    |                    |                        | Canoda               | Enviar    | el evento             |

Fuente: Colombia Compra Eficiente

## Agencia Nacional de Contratación Pública Colombia Compra Eficiente

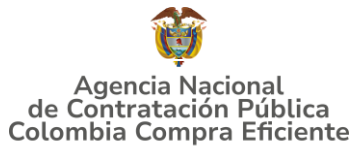

## 5.2.2 Mensajes

Es posible que la Entidad Compradora sea consultada por los Proveedores acerca de la Solicitud de Cotización. La recepción de las consultas se hará a través de la funcionalidad "Mensajes" y será notificada por correo electrónico. La Entidad Compradora debe enviar la respuesta a través de "Mensajes" a todos los Proveedores, sin importar el remitente original. Es importante que toda la comunicación del evento de cotización se realice únicamente a través de la opción de "Mensajes" de la Tienda Virtual, cualquier comunicación por fuera la Tienda Virtual no es válida. La entidad compradora podrá enviar documentos adjuntos.

En el caso que una Entidad Compradora requiera de una anulación o retracto del proceso de cotización debe manifestarlo a través de la casilla mensajes justificando el porqué de la situación.

| Configuration Thempo Detailes Proveedores                                                             | Fin del avents<br>Bispuestas<br>Bispuestas<br>Fin del avents<br>Bispuestas                                                                               |
|----------------------------------------------------------------------------------------------------|----------------------------------------------------------------------------------------------------|
| 💫 Configuración básica                                                                                | secclinnes de divitais,<br>téreiminos y condiciones y<br>tipe de evento reavisado<br>Son Términos y condiciones                                          |
| Nombre del evento. Categoria 1-Ropa femerina<br>Moneda: COP<br>Más información del Norgano<br>evento. | Términos del evento<br>OD http://www.calentascampra.gov.ca/iende-<br>v/Lai de estado-<br>calentascato-monocimita-<br>calentascato-productiont (= %meane) |
| Mensajes 💿 🗸                                                                                          | El prevender deberá aceptar las háminos de forma                                                                                                    |
| Parts Technike Control of Second                                                                      | engenia                                                                                                    |
| Adjurso arctiven                                                                                      | Documentos                                                                                                    |
| () Adaptive metrice                                                                                   | Documentos Neguna<br>relacionados                                                                                                    |
| E 4202012000002400.pdf                                                                                | Objetos personalizados                                                                                                    |
| , Tare posteria deros Cortan autre passe Grega an                                                     | Maguno Artivata                                                                                                    |

Ilustración 46 Ventana de mensajes del evento de cotización

Fuente: Colombia Compra Eficiente

El Proveedor envía la cotización durante el tiempo establecido y cada vez que el Proveedor envía una respuesta de cotización, le llega un mensaje al Usuario Comprador de dicha acción. Sin embargo, la Entidad Compradora solo podrá ver las respuestas de cotización una vez el evento haya concluido.

Las Entidades Estatales pueden ajustar los eventos de cotización cuando han cometido errores enviando un mensaje a los Proveedores, a través de la Tienda Virtual del Estado Colombiano. La Entidad Estatal debe finalizar el evento errado y crear un nuevo evento con la información corregida para que los Proveedores presenten su

## Agencia Nacional de Contratación Pública Colombia Compra Eficiente

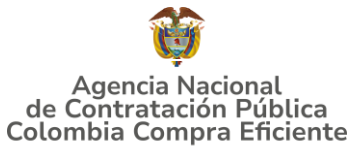

cotización. El plazo para cotizar empieza a correr de nuevo a partir de la fecha del evento de Solicitud de Cotización corregido.

## 5.2.3 Editar un evento de cotización

Si después de enviar el evento a producción la Entidad Compradora requiere hacer cambios por errores o cualquier otra razón, la entidad debe editar el evento antes de la finalización del plazo para recibir respuestas así:

**Paso 1:** La Entidad Compradora debe escribir el número del Evento de cotización en la barra de búsqueda y presionar "enter" para buscar.

#### Ilustración 47 Búsqueda evento de cotización

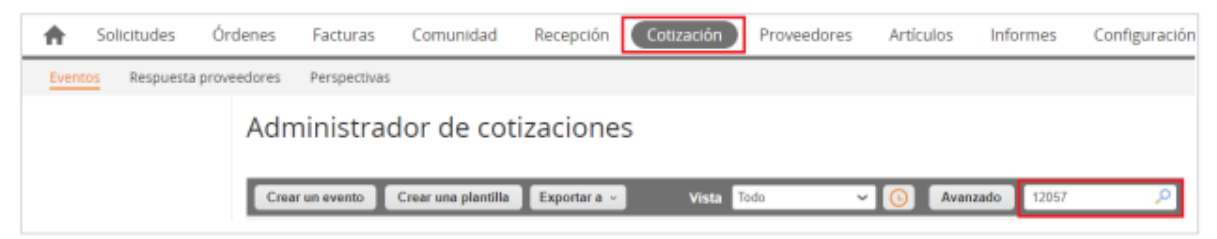

Fuente: Colombia Compra Eficiente

**Paso 2:** La Entidad Compradora debe seleccionar el Evento de cotización haciendo "Clic" sobre el número del Evento.

#### Ilustración 48 Visualización número de evento de cotización

|        |         |                                       |   |                                        |           |                       |                 |                       | 1010     | oooo Faran                    | 0000 |
|--------|---------|---------------------------------------|---|----------------------------------------|-----------|-----------------------|-----------------|-----------------------|----------|-------------------------------|------|
| Evento | Version | Nombre del evento                     |   | Creador                                | Etiquetas | Mercancia             | Fecha de inicio | Fecha de finalización | Estado   | Тіро                          | Resp |
| 112505 |         | Medicamentos de control<br>especiales | I | Ingrid<br>Nayibe<br>Acosta<br>Castillo |           | Fenebarbital<br>100mg | 02/08/21        | 12/08/21              | Completo | Solicitud<br>de<br>cotización | 0    |

Fuente: Colombia Compra Eficiente

Paso 3: La Entidad Compradora debe hacer clic en el botón "Editar evento".

Agencia Nacional de Contratación Pública Colombia Compra Eficiente Dirección: Carrera 7 # 26 – 20 - Bogotá, Colombia Mesa de servicio: (+57) 601 7456788 Atención al ciudadano: (+57) 601 7956600

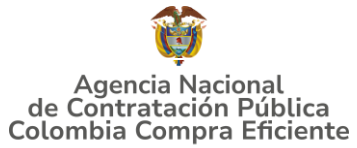

| Ilustración 49 Modificación evento de cotización                                                         |                          |
|----------------------------------------------------------------------------------------------------|--------------------------|
|                                                                                                    |                          |
| Medicamentos de Contro Evento 131109 Activo                                                              | 124457 - Prod (actual) 🐱 |
| Fin del e<br>(i) pausar el e<br><u>Configuración</u> Tiempo Detalles Proveedores Evaluaciones Respuestas | vento (3:07)<br>dias hrs |
| Fin del evento                                                                                           | Editar evento            |

Fuente: Colombia Compra Eficiente

El sistema generará una nueva versión al número de la Solicitud de Cotización adicionando una letra en orden alfabético (ejemplo 12057a) y este será el evento de Solicitud de Cotización que se tendrá en cuenta para consultas y para culminar el proceso de compra.

| Ilustración 5 | 0 | Modificación | versión | evento | de | cotización |
|---------------|---|--------------|---------|--------|----|------------|
|---------------|---|--------------|---------|--------|----|------------|

| Eventos Respu | esta proveedores Perspectivas                                     |                              |
|---------------|-------------------------------------------------------------------|------------------------------|
|               |                                                                   | Versiones                    |
|               | Medicamentos de Contro Evento 112505 Concluyó el                  | 112505 - Completo (actual) 🐱 |
|               |                                                                   |                              |
|               | evento                                                            |                              |
|               |                                                                   |                              |
|               |                                                                   |                              |
|               | Configuración Tiempo Detalles Proveedores Evaluaciones Respuestas |                              |
|               | Configuración Tiempo Detalles Proveedores Evaluaciones Respuestas |                              |

Fuente: Colombia Compra Eficiente

Realice los cambios que requiera, teniendo en cuenta que si se trata de cambio de archivos anexos debe eliminar las versiones anteriores haciendo clic en de cada archivo y cargar el (los) nuevo(s).

Agencia Nacional de Contratación Pública Colombia Compra Eficiente Dirección: Carrera 7 # 26 – 20 - Bogotá, Colombia Mesa de servicio: (+57) 601 7456788 Atención al ciudadano: (+57) 601 7956600

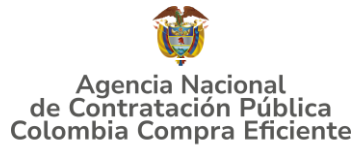

| Configuración  | Tiempo                     | Detalles   | Proveedores  | Evaluaciones |                                                |    |
|----------------|----------------------------|------------|--------------|--------------|------------------------------------------------|----|
| 🥟 Datos        | adjunt                     | OS         |              |              |                                                | ,  |
| Agregar adjunt | to                         |            |              |              |                                                |    |
| Sección de     | e adjunto                  | s          |              |              | Elimin                                         | ar |
| Nombre del a   | djunto                     |            |              |              | Instrucciones al proveedor                     |    |
| Archivo adju   | nto                        |            |              |              |                                                |    |
| Agregar Archi  | <u>vo</u><br>lotacion3g_v4 | 30-12-2021 | <u>ley</u> 😮 |              | Permitir al proveedor responder con un adjunto |    |

Fuente: Colombia Compra Eficiente

Si se trata de los ítems que se cargaron a través del CSV debe seleccionar todas las líneas y hacer clic en el botón y volver a cargar desde el CSV corregido.

| ≔ Artículos y lotes                         |                      |         |                |   |                               |     |
|---------------------------------------------|----------------------|---------|----------------|---|-------------------------------|-----|
| Nombre                                      | Cantidad<br>esperada | Pre     | ecio base      |   | Precio x Cantidad<br>esperada | >   |
| 🔳 😑 🇰 5 elementos (que no están en lotes)   |                      |         |                |   |                               |     |
| □ Ξ 🛒 dtv03Ley 70 de 1988 o Ninguna Ley - R | 25,0000<br>(Unidad)  | × 57.9  | 063,7426 COP   | - | 1.449.093,564                 | COP |
| □ Ξ 🛒 dtv03Ley 70 de 1988 o Ninguna Ley - R | 12,0000<br>(Unidad)  | × 55.5  | 48,5866 COP    | - | 666.583,0394                  | COP |
| □ Ξ 🛒 dtv03Ley 70 de 1988 o Ninguna Ley - R | 12,0000<br>(Unidad)  | × 57.9  | 063,7426 COP   | - | 695.564,9107                  | COP |
| □ Ξ 🛒 dtv03Ley 70 de 1988 o Ninguna Ley - R | 49,0000<br>(Unidad)  | × 74.8  | 869,8341 COP   | - | 3.668.621,8729                | COP |
| □ = = dtv03IVA                              | 1,0000 (Unidad)      | × 1.23  | 1.174,0435 COP | - | 1.231.174,0435                | COP |
|                                             |                      | Total o | le la base     |   | 7.711.037,43                  | COP |

Ilustración 52 Modificación artículos y/o servicios

Fuente: Colombia Compra Eficiente

La entidad debe reiniciar los plazos de respuesta, para ello modifique la fecha y hora en fin del evento ampliando el plazo en 10 días calendario a partir del día que envíe el evento editado. Recuerde que la hora de finalización del evento de Solicitud de Cotización es a las 17:00 horas del último día calendario.

Agencia Nacional de Contratación Pública Colombia Compra Eficiente

Dirección: Carrera 7 # 26 – 20 - Bogotá, Colombia Mesa de servicio: (+57) 601 7456788 Atención al ciudadano: (+57) 601 7956600

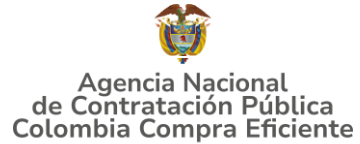

Ilustración 53 Modificación plazo del evento de cotización

| <u> </u>                                                                                                    |       |       |         |        |         |        |       |         |
|----------------------------------------------------------------------------------------------------|-------|-------|---------|--------|---------|--------|-------|---------|
| Inicia ral enviar     Feb     Fin del evento       12     14:44 America/B                                                                                                    | ogota |       | 00      | : 00m  | in      |        |       |         |
| ¿Cuándo comienza este evento?                                                                                                    | ¿Cuá  | ndo d | leberia | a term | ninar e | iste e | vento | ?       |
|                                                                                                    | 12/0  | 2/22  |         |        | 14:4    | 14     | PM    | $\sim$  |
| 🛛 Iniciar evento al 'Enviar'                                                                                                    | <     |       | Feb     | rero 2 | 2022    |        | >     |         |
|                                                                                                    | Do    | Lu    | Ma      | м      | Ju      | VI     | 5á    |         |
|                                                                                                    |       |       | 1       | 2      | 3       | 4      | 5     |         |
|                                                                                                    | 6     | 7     | 8       | 9      | 10      | 11     | 12    |         |
| Proveedores                                                                                                    |       | 14    | 15      | 16     | 17      | 18     | 19    |         |
| ste es un evento de pruebas, asegúrese de no utilizar una dirección de correo electrónico real de un proveedor<br>roveedor, utilice su propia dirección de correo electrónico. |       | 21    | 22      | 23     | 24      | 25     | 26    | ista de |
|                                                                                                    |       | 20    |         |        |         |        |       |         |

Fuente: Colombia Compra Eficiente

Después de realizar los cambios, hacer clic en "Vista previa del evento".

#### Ilustración 54 Vista previa del evento modificado

| Cancelar | Guardar | Crear un evento de pruebas               | Vista previa del evento                                                                                                    |
|----------|---------|------------------------------------------|----------------------------------------------------------------------------------------------------|
|          |         | Crea un evento duplicado<br>para pruebas | Haga una vista previa de la invitación para los proveedores,<br>la lista de proveedores<br>y el cronograma<br>antes de enviar el evento. |

Fuente: Colombia Compra Eficiente

Para finalizar, la entidad debe hacer clic en "Enviar el Evento" con lo cual se enviará la Solicitud de Cotización a los Proveedores.

#### Ilustración 55 Envío de evento de cotización modificado

| ٩ |          |                  | Þ |
|---|----------|------------------|---|
|   | Cancelar | Enviar el evento |   |

Fuente: Colombia Compra Eficiente

#### 5.2.4 Finalizar el Evento de Cotización

La Entidad Compradora puede concluir el evento antes del plazo estipulado en el Instrumento de agregación de demanda, Solamente si se cumplen las dos siguientes condiciones:

(i) Todos los Proveedores han enviado Cotización, y

#### Agencia Nacional de Contratación Pública Colombia Compra Eficiente Dirección: Carrera 7 # 26 – 20 - Bogotá, Colombia Mesa de servicio: (+57) 601 7456788

Atención al ciudadano: (+57) 601 7956600

pág. 39

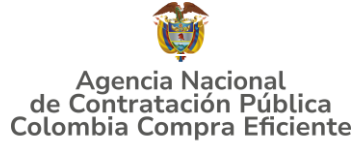

(ii) La Entidad Compradora ha enviado mensaje a los Proveedores a través de la Tienda Virtual del Estado Colombiano, solicitando confirmación de que estas Cotizaciones son definitivas, y ha recibido respuesta afirmativa de todos los Proveedores.

Para finalizar el Evento de Cotización, debe hacer clic en "Fin del evento".

Ilustración 56 Finalización evento de cotización Fin del evento Agregar proveedor ~ Vista Todo Ð 4 E Se agregó la fecha Nombre Nombre del contacto Correo electrónico Nro. de respuestas Términos y condiciones Visto por última vez Contratos Acciones Nunca vísto 0 27/12/19 Fondo Nacional arlos Edwin Mendez redenciones@confepa... Volver a enviar la N/D Θ de Estupefacientes rredondo Invitació 1

Fuente: Colombia Compra Eficiente

Una vez finalizado el Evento de Cotización, la Entidad Compradora puede ver la cotización recibidas para revisarla.

Recuerde que una vez finalizado el proceso de cotización es obligatorio continuar en los términos establecidos en el Instrumento de agregación de demanda hasta la adjudicación de este.

## 5.2.5 Análisis de las cotizaciones de los Proveedores

Una vez recibidas las Cotizaciones, la Entidad Compradora debe revisarla. La Entidad Compradora puede consultar la cotización a través de la Tienda Virtual del Estado Colombiano en el menú superior en la pestaña de "Cotización".

**Paso 1:** La Entidad Compradora debe hacer clic en el Evento de Cotización correspondiente, luego en la pestaña "Respuestas" y finalmente, en el "Nombre de la respuesta" del Proveedor.

Agencia Nacional de Contratación Pública Colombia Compra Eficiente Dirección: Carrera 7 # 26 – 20 - Bogotá, Colombia

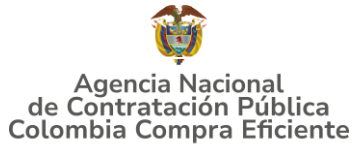

| Ilustración 57 | Respuestas de lo | s proveedores al | evento de cotización |
|----------------|------------------|------------------|----------------------|
|----------------|------------------|------------------|----------------------|

| ŀ | Solicitudes | Órdenes | Facturas           | Comunidad           | Recepción     | Cotización      | Proveedores | Artículos      | Informes      | Configuración |
|---|-------------|---------|--------------------|---------------------|---------------|-----------------|-------------|----------------|---------------|---------------|
|   |             | Me      | edicamen           | tos de Cor          | ntroEve       | nto 13110       | 9 Activo    |                |               |               |
|   |             |         |                    |                     |               |                 |             | Fi<br>()) paus | n del evento  | 3:06<br>hs hs |
|   |             | Configu | •<br>iración Tiemp | o Detailes P        | roveedores Ev | aluaciones Resp | uestas      |                |               |               |
|   |             | = A     | rtículos y l       | otes                |               |                 |             |                |               | ~             |
|   |             |         |                    |                     |               |                 |             |                |               |               |
|   |             | 🔁 R     | espuestas          |                     |               |                 |             |                |               | ~             |
|   |             |         |                    |                     |               | Vi              | Todo        | ~ Ava          | izado Buscar  | ٩             |
|   |             |         | Prov               | eedor               | Respuesta     | Enviado         | Precio bas  | e Precio of    | ertado Ahorro | Acciones      |
|   |             | In      | versiones SARHEI   | M de Colombia S.A.S | 1             | 10/02/22 09:05  | -0500       |                |               |               |

Fuente: Colombia Compra Eficiente

**Paso 2:** En la respuesta del Proveedor, la Entidad Compradora debe:

• Verificar el valor total de la cotización

#### Ilustración 58 Verificación valor total de cotización

| := | ≔ Artículos y lotes 🗸 🗸 |   |      |              |                   |             |                   |           | ~ |                    |   |                               |     |  |
|----|-------------------------|---|------|--------------|-------------------|-------------|-------------------|-----------|---|--------------------|---|-------------------------------|-----|--|
|    |                         | N | omb  | ге           |                   |             | Cantid<br>espera  | ad<br>ida |   | Precio base        |   | Precio x Cantidad<br>esperada | >   |  |
|    | 3                       |   | 5 el | lementos (qu | e no están en lot | es)         |                   |           |   |                    |   |                               |     |  |
|    |                         | ≡ | Ť    | dtv03Ley 7   | 0 de 1988 o Ning  | una Ley - R | 25,000<br>(Unidad | D<br>I)   | × | 57.963,7426 COP    | - | 1.449.093,564                 | COP |  |
|    |                         | ≡ | Ť    | dtv03Ley 7   | 0 de 1988 o Ning  | una Ley - R | 12,000<br>(Unidad | D<br>I)   | × | 55.548,5866 COP    | - | 666.583,0394                  | COP |  |
|    |                         | ≡ | ġ.   | dtv03Ley 7   | 0 de 1988 o Ning  | una Ley - R | 12,000<br>(Unidad | D<br>I)   | × | 57.963,7426 COP    | - | 695.564,9107                  | COP |  |
|    |                         | ≡ | 1    | dtv03Ley 7   | 0 de 1988 o Ning  | una Ley - R | 49,000<br>(Unidad | D<br>I)   | × | 74.869,8341 COP    | - | 3.668.621,8729                | COP |  |
|    |                         | ≡ | Ħ    | dtv03IVA     |                   |             | 1,0000            | (Unidad)  | × | 1.231.174,0435 COP | - | 1.231.174,0435                | COP |  |
|    |                         |   |      |              |                   |             |                   |           |   | Total de la base   |   | 7.711.037,43                  | COP |  |

Fuente: Colombia Compra Eficiente

• Descargar el archivo adjunto en Excel que corresponde al formato de Solicitud de Cotización, en el cual el Proveedor diligenció la hoja "cotización".

## Agencia Nacional de Contratación Pública Colombia Compra Eficiente

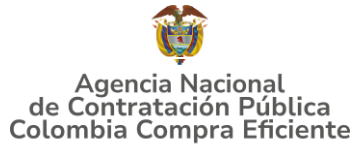

Ilustración 59 Visualización de cotización realizada por el proveedor

| Datos adjuntos                    |                                             |
|-----------------------------------|---------------------------------------------|
| Documentos originales             | Respuesta de Proveedor 1                    |
| Solicitud de Cotización           | Respuesta de Proveedor 🍙 Foido Nacional dem |
| Eondo Nacional de Estupelacientes |                                             |

Fuente: Colombia Compra Eficiente

En este archivo la entidad debe verificar que los Precios cotizados por el Proveedor en la pestaña "cotización" correspondan a los precios cotizados en la sección de artículos y lotes de la Tienda Virtual del Estado Colombiano.

**Paso 3:** Al realizar las comparaciones de las cotizaciones, la Entidad Compradora debe verificar que el Proveedor haya cotizado sus precios publicados en el Catálogo.

**Paso 4:** Adicionalmente, la Entidad Compradora puede "Exportar todas las respuestas" para generar un archivo en Excel con las mismas.

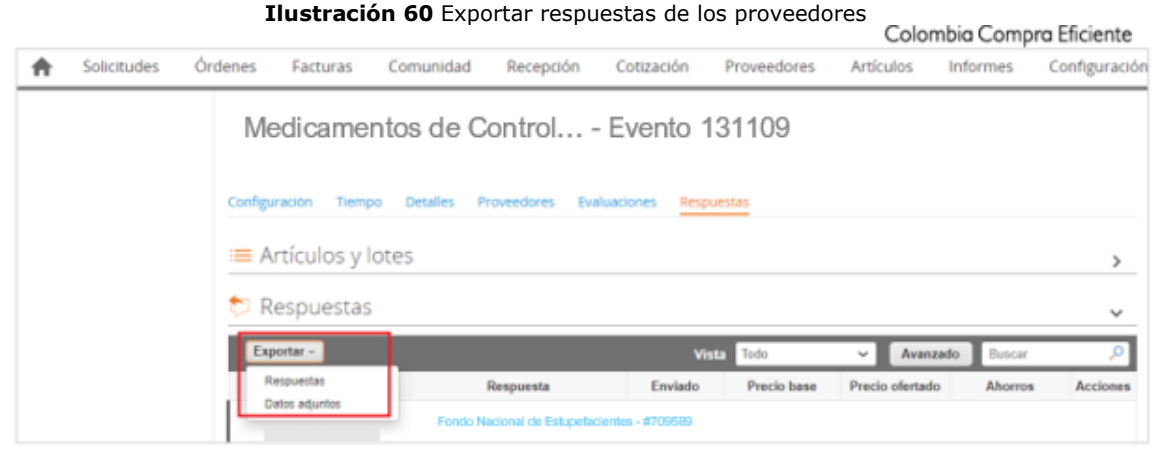

Fuente: Colombia Compra Eficiente

Paso 5: La Entidad Compradora debe elegir la Cotización y agregarla al "Carrito".

**Paso 6:** La Entidad Compradora puede verificar si el Proveedor ha cotizado los productos aprobados a la Entidad Compradora consultando la pestaña "cotización" del archivo de Excel diligenciado por el Proveedor.

#### Agencia Nacional de Contratación Pública Colombia Compra Eficiente Dirección: Carrera 7 # 26 – 20 - Bogotá, Colombia Mesa de servicio: (+57) 601 7456788

Mesa de servicio: (+57) 601 7456788 Atención al ciudadano: (+57) 601 7956600

# Agencia Nacional de Contratación Pública Colombia Compra Eficiente

#### GUÍA DE COMPRA PARA PROVEEDORES DEL INSTRUMENTO DE AGREGACIÓN DE DEMANDA PARA LA ADQUISICIÓN MEDICAMENTOS DE CONTROL ESPECIAL MONOPOLIO DEL ESTADO III- CCE-SNG-IAD-004-2024

Al momento de revisar la cotización recibida, es importante verificar que la Cotización que ha presentado el Proveedor en la plataforma coincida en todos sus componentes (ítems) con la información que anexa el Proveedor en el archivo de Excel.

El Proveedor debe indicar en su Cotización los valores unitarios de los productos deben ser iguales a los publicados en el Catálogo.

## 5.2.6 Aclaraciones durante el proceso de cotización

El éxito de la Tienda Virtual del Estado Colombiano depende en buena medida de la confianza de los Proveedores y las Entidades Compradoras en la plataforma y en los instrumentos de agregación de demanda. En consecuencia, las Entidades Compradoras deben ser responsables en de sus actuaciones en la Tienda Virtual del Estado Colombiano y elaborar las solicitudes de Cotización de forma responsable y diligente.

Después de revisadas las cotizaciones, la Entidad Compradora en caso de tener dudas sobre su contenido, tiene la posibilidad de solicitar aclaración por medio del correo electrónico al Proveedor, como cuando la cotización no abarque todos los ítems o abarque ítems adicionales a los que la Entidad Compradora solicitó cotizar.

En caso de presentarse inconsistencias de la cotización entre los valores del Excel y los de la Tienda Virtual del Estado Colombiano prevalece la Cotización presentada en esta última, en ese sentido la Entidad Compradora debe solicitar al Proveedor ajustar los valores del Excel de acuerdo con los valores de la Cotización presentados en la plataforma.

El Proveedor en la aclaración debe referirse exclusivamente a los ítems sobre los cuales la Entidad Compradora haya manifestado la duda y ser consiente que en ningún caso su aclaración puede representar mejora de los precios cotizados.

La Entidad Compradora puede consultar el correo de los Proveedores en el evento de cotización:

Agencia Nacional de Contratación Pública Colombia Compra Eficiente Dirección: Carrera 7 # 26 – 20 - Bogotá, Colombia

Dirección: Carrera 7 # 26 – 20 - Bogotá, Colombi Mesa de servicio: (+57) 601 7456788 Atención al ciudadano: (+57) 601 7956600

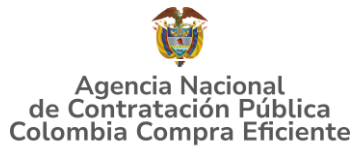

Ilustración 61 Información de los proveedores

| Configu | ración | Tiempo Det         | alles Prove                        | edores Evaluaciones       | Respuestas          |                                  |                        |                      |           |          |
|---------|--------|--------------------|------------------------------------|---------------------------|---------------------|----------------------------------|------------------------|----------------------|-----------|----------|
|         |        |                    |                                    |                           |                     | Fin del eve                      | Editar eve             | nto                  |           |          |
| 1       | Ag     | regar proveedor    |                                    | Vist                      | a Toda              | V 🕓 Avanza                       | do Buscar              | ρ                    |           |          |
| ø       | ¢      | Enviar correo elec | trónico                            |                           |                     |                                  |                        |                      |           |          |
|         |        | Se agregó la fech  | a Nombre                           | Nombre del contacto       | Correo electrónico  | Nro. de respuestas               | Términos y condiciones | Visto por última vez | Contratos | Acciones |
|         |        | 27/12/19           | Fondo Nacional<br>Estupeña d entes | ALEJANDRA DUQUE<br>MORERA | licitaciones.01@out | Volver a envlar la<br>Invitación | N/D                    | Nunca visto          |           | 20       |

Fuente: Colombia Compra Eficiente

En caso de haya una contradicción entre el Excel de Cotización y la Tienda virtual del Estado Colombiano es posible proseguir así:

- 1. Si una entidad recibe una cotización con valores diferentes en el Excel y en la plataforma debe solicitar aclaración; si el proveedor indica que los precios correctos son los de la plataforma debe enviar nuevamente el archivo corregido a la entidad para que estos coincidan.
- 2. Si en esa solicitud de aclaración el proveedor manifiesta que los valores correctos son los del Excel, la Entidad debe indicarle que eso resulta inaceptable y la única opción es que el Proveedor asuma el valor de la TVEC y envíe el Excel ajustado al valor de la TVEC. En caso de que el Proveedor se niegue a ajustar el Excel, la Entidad debe escalar el caso para ser verificado.

Es necesario analizar cada caso en concreto para ver si existen situaciones excepcionales como por ejemplo el caso en el que no hayan incluido el IVA. De todas maneras, siempre recuerden que prevalece la cotización de la plataforma sobre la del Excel.

## **5.2.7 Selección de proveedor**

La entidad compradora debe elegir la cotización que cumpla con las características solicitadas, y que haya ofrecido el menor precio relacionado en la Solicitud de Cotización y agregarla al "Carrito". Para agregar la cotización al "Carrito" debe hacer clic sobre el nombre de la respuesta del proveedor elegido, luego deberá seleccionar sobre la respuesta del proveedor todos los artículos, para hacerlo de una manera fácil y que no quede ningún artículo sin señalar, se aconseja realizar la selección desde la parte superior en el check list que se encuentra al lado de la casilla" Nombre".

## Agencia Nacional de Contratación Pública Colombia Compra Eficiente

Dirección: Carrera 7 # 26 – 20 - Bogotá, Colombia Mesa de servicio: (+57) 601 7456788 Atención al ciudadano: (+57) 601 7956600

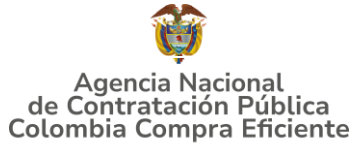

| Adjud      | icar 🛛 💌                                                          |        |                   |            |                                 |
|------------|-------------------------------------------------------------------|--------|-------------------|------------|---------------------------------|
| 2          | Nombre                                                            | Estado | Cantidad esperada | Mi precio  | Precio x Cantidad<br>esperada > |
|            | Los articulos no están e<br>Lotes (3 articulos)                   | m      |                   |            | 1.739.000,0000 COP              |
| 2 1        | Jv01CAT4-025-<br>Jniforme antifluido 9 -                          |        | 14,00 (Unidad) ×  | 80.000,00  | = 1.120.000,00 COP              |
| 8 4        | Jiseno 2<br>JIV01CAT4-005-<br>Jniforme antifluido 3 -<br>Diseño 1 |        | 4,00 (Unidad) ×   | 150.000,00 | = 600.000,00 COP                |
| 8 <u>4</u> | JIV01IVA                                                          |        | 1,00 (Unidad) x   | 19.000,00  | = 19.000,00 COP                 |

Fuente: Colombia Compra Eficiente

Después de seleccionar el total de sus productos o servicios, Señale "Adjudicar".

Ilustración 63 Adjudicar artículos y servicios

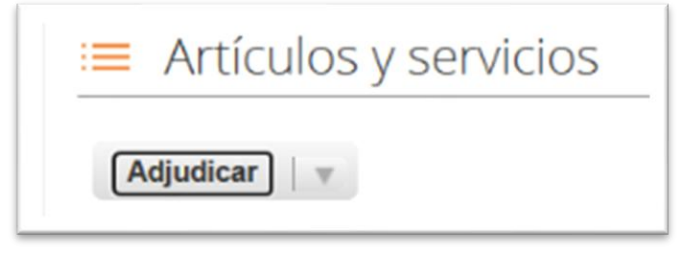

Fuente: Colombia Compra Eficiente

Al seleccionar esta opción, se habilitará un botón con el nombre "Actuar conforme a la adjudicación". En el cual debe dar clic.

Agencia Nacional de Contratación Pública Colombia Compra Eficiente Dirección: Carrera 7 # 26 – 20 - Bogotá, Colombia Mesa de servicio: (+57) 601 7456788 Atención al ciudadano: (+57) 601 7956600

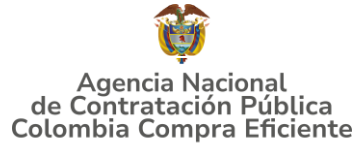

| Nombre     Estado     Cantidad esperado       III Los artículos no están en<br>Lotes (2 artículos)     285.000,0000 col       III nec01:     Agregado a<br>-880A_A02AB01_HIDROXI solicitud<br>DE     5,00 (Unidad)                                                                                                    | Adju | udicar   +                      | Actuar conforme a la adjudica         | 2-0               |            |                                 |
|----------------------------------------------------------------------------------------------------|------|---------------------------------|---------------------------------------|-------------------|------------|---------------------------------|
| III Los artículos no están en<br>Lotes (2 artículos)         285.000,0000 con<br>285.000,0000 con<br>45.000,000 con<br>45.000,000 con<br>45.000,000 con<br>45.000,000 con<br>45.000,000 con<br>45.000,000 con<br>45.000,000 con<br>45.000,000 con<br>45.000,000 con<br>225.000,000 con<br>45.000,000 con<br>225.000,000 con<br>45.000,000 con<br>225.000,000 con<br>45.000,000 con<br>45.000,000,000,000,000 con<br>45.000,000,000,000,000,000,000,000,000,00 |      | Nombre                          | Estado                                | Cantidad espera a | Mi pre-cio | Precio x Cantidad<br>esperada > |
| DE 5.00 (Unidad)<br>MAGNESIO_8.5g_SOLUCI                                                                                                    |      | Los artículos<br>Lotes (2 artíc | s no están en<br>culos)<br>Aorezado a | $\sim$            | 45 000 00  | 285.000,0000 COP                |
| W mecO1-IVA Agregado a 1.00 (Unidad) 60.000,00 C                                                                                                    | 1    | -880A_A02A                      | B01_HIDROXI solicitud                 | х                 | 43.000,00  |                                 |

Fuente: Colombia Compra Eficiente

Una vez seleccionado el botón "Actuar conforme a la adjudicación" se abrirá una ventana emergente donde deberá dar clic en la opción nueva solicitud la cual habilitará el botón "siguiente".

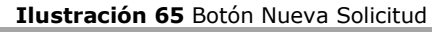

|          | Nombre                | Estado                    | Cantidad esperada | Mi precio | esperada >                  |
|----------|-----------------------|---------------------------|-------------------|-----------|-----------------------------|
|          | Lo Actuar conform     | ne a la adjudicación      |                   |           | × <sub>COP</sub>            |
|          | Lo<br>Seleccionar doo | umentos para agregar adju | udicaciones a     |           |                             |
| •        | me Solicitudes        |                           |                   |           | 00 COP                      |
|          | -88 DE                |                           |                   |           |                             |
|          | M                     | (X)                       |                   |           |                             |
| <b>1</b> | í me                  | $\bigcirc$                |                   |           | Siguiente 00 COP            |
|          |                       | solicitud                 |                   | _         |                             |
|          |                       |                           |                   |           | Total <b>285.000,00</b> COP |
|          |                       |                           |                   |           | Cargar historial            |

Fuente: Colombia Compra Eficiente

La ventana emergente le mostrara el nombre del proveedor elegido y se debe hacer clic en siguiente.

## Agencia Nacional de Contratación Pública Colombia Compra Eficiente

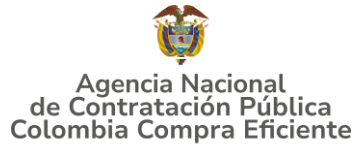

Ilustración 66 Proveedor Seleccionado

| 🖸 No         | ombre           | Estado                       | Cantidad esperada | Mi precio | Precio x Cantidiad<br>esperada > |
|--------------|-----------------|------------------------------|-------------------|-----------|----------------------------------|
| <b>II</b> 1  | Actuar confo    | rme a la adjudicac           | ión               |           | × cor                            |
|              | Selecciona res  | spuestas para cada c         | pción             |           |                                  |
| <b>a</b> 🛒 m | Nueva solicitud |                              |                   |           | 00 COP                           |
| -8<br>D      | Proveedor Relea | se 37 - #777253 ¥            |                   |           |                                  |
| M            | A.              | anontos por la provintaneos. |                   |           |                                  |
| <b>.</b>     | ne              |                              |                   | Atrás     | Siguiente di an                  |
|              |                 | scécriud                     |                   |           | - Kurl                           |
|              |                 |                              |                   | Т         | otal 285.000,0 COP               |
|              |                 |                              |                   |           | Cargar historial                 |

Fuente: Colombia Compra Eficiente

La entidad deberá hacer clic en "elegir un proveedor ya existente" y después en siguiente:

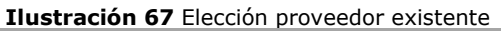

| • | Nor      | Actuar conforme a la adjudicación                     | Castidad conorada     | Minroalo | × cop                |
|---|----------|-------------------------------------------------------|-----------------------|----------|----------------------|
|   | Lo       | Selecciona proveedores                                |                       |          |                      |
| 2 | me       | Proveedor Release 37 - #777253                        |                       |          | 00 COP               |
|   | DE<br>MA | Elegir un proveedor ya existmate Proveedor Release 37 | Buscar otro proveedor |          |                      |
|   | ľ        | ('''')                                                |                       |          |                      |
|   | me       |                                                       |                       | Atrás    | Siguiente            |
|   |          |                                                       |                       |          | Total 285.000,00 COP |
|   |          |                                                       |                       |          | Cargar historial     |

Fuente: Colombia Compra Eficiente

Para terminar clic en el botón "Cerrar" seguido a esto generará la solicitud de Orden de Compra.

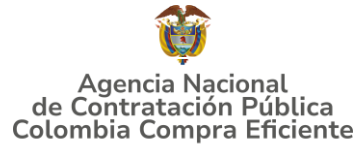

| Ilustración 68 Generar solicitud de orden de compra |                                                                                                    |                                 |           |                                 |
|-----------------------------------------------------|----------------------------------------------------------------------------------------------------|---------------------------------|-----------|---------------------------------|
| 😑 Artículos y                                       | y servicios                                                                                                    |                                 |           | ^                               |
| Adjudicar   v                                       | Actuar conforme a la adjudica                                                                                                    | ición                           |           |                                 |
| Nombre                                              | Estado                                                                                                    | Cantidad esperada               | Mi precio | Precio x Cantidad<br>esperada > |
| Lo Actua<br>Docu<br>E T me<br>-ss Prove<br>DE Nueva | ar conforme a la adjudica:<br>imentos de adjudicación rela<br>redor Release 37 - #777253<br>i solicitud: #155265 - Pablo Enrique F | ción<br>icionados<br>Paez Marin | 60.000,00 | × COP<br>00 COP                 |
|                                                     | solicitud                                                                                                    |                                 |           | Total 285.1 Chill COP           |

Fuente: Colombia Compra Eficiente

## 5.3. Cancelar el Evento de Cotización

La solicitud de cotización es el inicio de la Operación Secundaria de los Acuerdos Marco de Precios/Instrumentos de Agregación de Demanda en los que hay lugar a ella; la Entidad Estatal está obligada a planear la forma como ejecuta su presupuesto y, en consecuencia, cuando hace una solicitud de cotización es porque requiere satisfacer una necesidad que el Acuerdo Marco de Precios/Instrumentos de Agregación de Demanda suple por tratarse de bienes de características técnicas uniformes y de común utilización. La cotización no obliga a la Entidad Estatal a colocar la Orden de Compra, pero no hacerlo muestra posibles falencias en su planeación.

La mayoría de los Acuerdos Marco/Instrumentos de Agregación de Demanda establecen en las cláusulas relativas a las acciones a cargo de la Entidad Compradora o a la Operación Secundaria, el deber de la Entidad Compradora de colocar la Orden de Compra al Proveedor que presentó el precio más bajo en su cotización. Este es un deber de la Entidad Compradora que surge del Instrumento de agregación de demanda.

Si la Entidad Compradora no puede, o no debe colocar la Orden de compra por algún motivo, deberá justificarlo en debida forma, pues puso en operación el Instrumento de agregación de demanda y el sistema de presentación de cotizaciones. La Entidad Compradora debe justificar el cierre del evento de cotización a través de un Acto Administrativo motivado el cual debe ser notificado a todos los proveedores por la ventana de mensaje y por correo electrónico.

#### Agencia Nacional de Contratación Pública Colombia Compra Eficiente

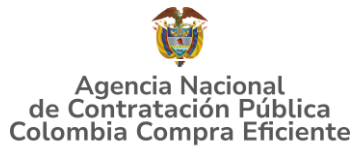

## 5.4. Publicidad de las Órdenes de Compra

Las Entidades Estatales cumplen con la obligación establecida en la Ley 1150 de 2007, Decreto Ley 019 de 2012, y Decreto 1082 de 2015, de publicar en el SECOP la actividad contractual en la que se ejecutan recursos públicos una vez colocan la Orden de Compra en la Tienda Virtual del Estado Colombiano.

La Tienda Virtual del Estado Colombiano hace parte integral del Sistema Electrónico de Contratación Pública y es la plataforma a través de la cual se gestionan las adquisiciones de las Entidades Estatales al amparo del Instrumento de agregación de demanda, así como la adquisición de bienes en Grandes Almacenes. Así, las operaciones que se realizan a través de la Tienda virtual del Estado colombiano cumplen con el principio de publicidad al quedar registradas en la página web de Colombia Compra Eficiente, en el enlace: <u>Órdenes de compra | Colombia Compra Eficiente | Agencia Nacional de Contratación Pública</u> en consecuencia, la Entidad Compradora no debe publicar nuevamente la Orden de Compra como un contrato independiente en el SECOP, pues estaría duplicando el registro y afectando la calidad de la información del sistema de compra y contratación pública.

La numeración del contrato es la dada por la Tienda Virtual del Estado Colombiano a la Orden de Compra y es la única referencia que debe ser empelada por la Entidad Compradora respecto de la gestión y ejecución del contrato.

La Entidad Compradora podrá asignar un número interno de seguimiento documental o archivo, de manera que sea identificable respecto de sus demás Procesos de Contratación, sin que esto implique que sea necesario publicar esta numeración interna nuevamente en el SECOP.

## 6. SOLICITUD DE COMPRA

El detalle para poder realizar las solicitudes de compra se encontrará en la **Guía General de los Acuerdos Marco de precios** que Colombia Compra Eficiente tiene a disposición en la sección de guías y manuales de la página web oficial de la Entidad, en el siguiente enlace: <u>Guía General de los Acuerdos Marco de Precios.</u>

## 7. VERIFICACIÓN DE INHABILIDADES, MULTAS, SANCIONES E INCOMPATIBILIDADES DEL PROVEEDOR

La Entidad Compradora es responsable de realizar la verificación de las inhabilidades, multas, sanciones e incompatibilidades en que pueda estar en curso el proveedor que presento la oferta más económica antes del momento de la adjudicación de la Orden

#### Agencia Nacional de Contratación Pública Colombia Compra Eficiente Dirección: Carrera 7 # 26 – 20 - Bogotá Colombia

Dirección: Carrera 7 # 26 – 20 - Bogotá, Colombia Mesa de servicio: (+57) 601 7456788 Atención al ciudadano: (+57) 601 7956600

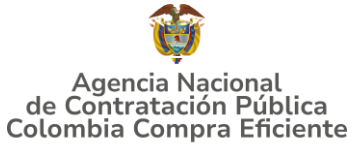

de Compra, para lo cual se sugiere revisar la información consignada en el aplicativo RÚES, sin que ello sea la única fuente de verificación.

En ese sentido, en caso tal de identificar que se encuentra incurso en alguna de las causales de inhabilidad o incompatibilidad previstas en la legislación vigente, deberá informarlo de inmediato a la Agencia Nacional de Contratación Pública - Colombia Compra Eficiente para el trámite respectivo y tomar las acciones que se consideren necesarias por la Entidad Compradora.

## 8. ORDEN DE COMPRA

El detalle para las órdenes de compra se encontrará en la *Guía General de los Acuerdos Marco* que Colombia Compra Eficiente tiene a disposición en el siguiente enlace: <u>Guía General de los Acuerdos Marco de Precios.</u>

# 9. FACTURACIÓN Y PAGO

El detalle para la Facturación y pago se encontrará en la **Minuta del Instrumento de Agregación de Demanda en la Cláusula 11** que Colombia Compra Eficiente tiene a disposición en el siguiente enlace: <u>https://www.colombiacompra.gov.co/sites/cce public/files/cce tienda virtual/minut</u> <u>a iad medicamentos de control especial iii.pdf</u>

Si la entidad requiere realizar cambios en el aprobador de facturas, puede realizar esta solicitud a través de la mesa de servicio de Colombia Compra Eficiente, creando un caso por formulario de soporte (<u>https://www.colombiacompra.gov.co/soporte/formulario-de-soporte</u>) y anexando a la solicitud una carta indicando el nuevo usuario aprobador y si se requiere, indicar las facturas en las cuales se debe establecer, esta carta debe venir firmada por el ordenador del gasto registrado en la TVEC.

\*Si la entidad requiere que haya más de un usuario aprobador de facturas, debe realizar el proceso antes descrito indicando los usuarios que desea establecer como aprobadores.

\*El aprobador o los aprobadores que la entidad deseé establecer, para el momento de la solicitud deben estar creados en la TVEC, de lo contrario debe realizar primero el registro de los usuarios en el siguiente enlace: <u>https://www.colombiacompra.gov.co/tienda-virtual-del-estado-</u> *colombiano/instrumentos* 

## Agencia Nacional de Contratación Pública Colombia Compra Eficiente

Dirección: Carrera 7 # 26 – 20 - Bogotá, Colombia Mesa de servicio: (+57) 601 7456788 Atención al ciudadano: (+57) 601 7956600

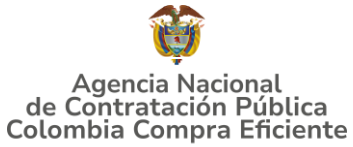

## 10. PUBLICACIÓN DE DOCUMENTOS ADICIONALES EN LAS ÓRDENES DE COMPRA

El detalle para la publicación de documentos adicionales en las órdenes de compra se encontrará en la *Guía General de los Acuerdos Marco* que Colombia Compra Eficiente tiene a disposición en el siguiente enlace: <u>Guía General de los Acuerdos Marco de</u> <u>Precios.</u>

## 11. MODIFICACIONES, ACLARACIONES, TERMINACIÓN O LIQUIDACIÓN DE LA ORDEN DE COMPRA

El detalle para las Modificaciones, aclaraciones, terminación o liquidación de la Orden de Compra se encontrará en la Tienda Virtual del Estado Colombiano (TVEC), que Colombia Compra Eficiente tiene a disposición en el siguiente enlace: <u>https://www.colombiacompra.gov.co/solicitud-modificacion-orden-de-compraentidad</u> donde encontrará material de apoyo para realizar este procedimiento.

| Ilustrac                                              | ión 69 Consulta de modificaciones Orden de Compra                                                                                                    |  |  |  |
|-------------------------------------------------------|----------------------------------------------------------------------------------------------------|--|--|--|
| Acuerdos Marco                                        | PUBLICACIÓN DE MODIFICACIÓN, ACLARACIÓN,                                                                                                    |  |  |  |
| Grandes superficies                                   | TERMINACIÓN DE MUTUO ACUERDO O LIQUIDACIÓN                                                                                                    |  |  |  |
| Otros Instrumentos de<br>agregación de demanda        | En el siguiente formulario las entidades compradoras pueden informar las novedades de una orden de compra registrada la<br>En el siguiente formulario las entidades compradoras pueden informar las novedades de una orden de compra registrada la                                                                                                    |  |  |  |
| ¿Qué es la Tienda Virtual del<br>Estado Colombiano?   | recome virtuis de l'execution de la contrata de l'execution de de la contrata de la contrata de la<br>La contrata de la contrata de l<br>contrata de la contrata de la contrata de la contrata de la contrata de la contrata de la contrata de la contrata de la contrata de la contrata de la contrata de la contrata de la contrata de la contrata de la contrata de la contrata |  |  |  |
| Términos y Condiciones                                | ejecución.<br>D. Recuerda que una orden de compra vencida solamente acepta ser liquidada.<br>c. La fecha de elaboración de la solicitude es tomada automáticamente por el sistema.<br>d. La atención de la solicitude se realizada en estricto orden de registro.<br>e. La adición de la sorden de compra no debe superar el 50% del valor inicial.<br>f. Debes ser cuidadosa al momento de ingresar decimales, ya que pueden alterar el valor final de tu orden de compra.<br>g. Recuerde que el IVA, AIU y los gravámenes adicionales deben ser capturados por la entidad, ya que el formulario en línea no<br>los calcula atomáticamente.<br>h. Valida que tu correo electrónico funcione correctamente y reciba correos provenientes de:<br>solicitudes@colombiacompra.gov.co.<br>I. Revisa el Video, la inforgrafíng y el manual antes de iniciar el trámite.                                                                                                    |  |  |  |
| Solicitud de modificación<br>de Orden de Compra       |                                                                                                    |  |  |  |
| Publicación de documentos<br>en las Órdenes de Compra |                                                                                                    |  |  |  |
| Consulta los usuarios de su<br>Entidad                | Consulta el material de apoyo antes de realizar este procedimiento:<br>Conoce el paso a paso para hacer una modificación de una orden de compra<br>Descarga el manual con todos los detalles para hacer una modificación en línea<br>Conoce el video tutorial con el paso a paso para modificar una orden de compra                                                                                                    |  |  |  |
|                                                       | Declaro que he leido y entiendo las instrucciones para diligenciar la solicitud. *                                                                                                    |  |  |  |
|                                                       | Aceptar                                                                                                    |  |  |  |
|                                                       | Fuente: Colombia Compra Eficiente                                                                                                    |  |  |  |

**Nota:** Las Órdenes de Compra son contratos estatales en los términos del artículo 32 de la Ley 80 de 1993, debido a que son actos jurídicos generadores de obligaciones, que constan por escrito.

*Por lo anterior, las Órdenes de Compra de tracto sucesivo, aquellas cuya ejecución o cumplimiento se prolongue en el tiempo, deben ser objeto de liquidación (artículo 60 de la Ley 80 de 1993), por el contrario, las Órdenes de Compra que no cumplan con esta condición y que solo tengan una entrega, no deben ser liquidadas. La liquidación es un procedimiento a partir del cual el contrato finaliza, y mediante el cual las partes* 

## Agencia Nacional de Contratación Pública Colombia Compra Eficiente

Dirección: Carrera 7 # 26 – 20 - Bogotá, Colombia Mesa de servicio: (+57) 601 7456788 Atención al ciudadano: (+57) 601 7956600

# Agencia Nacional de Contratación Pública Colombia Compra Eficiente

#### GUÍA DE COMPRA PARA PROVEEDORES DEL INSTRUMENTO DE AGREGACIÓN DE DEMANDA PARA LA ADQUISICIÓN MEDICAMENTOS DE CONTROL ESPECIAL MONOPOLIO DEL ESTADO III- CCE-SNG-IAD-004-2024

*del contrato, o eventualmente un juez, se pronuncian sobre la ejecución de las prestaciones, y sobre las circunstancias presentadas durante la ejecución del objeto contractual.* 

La liquidación de una Orden de Compra respecto de la cual no se ejecutó la totalidad del valor y la posterior liberación del compromiso presupuestal, debe hacerse de la misma manera que cualquier otro contrato, esto es, de acuerdo con las normas presupuestales para tal efecto y los procedimientos internos definidos por la Entidad Estatal.

Independientemente de que aplique o no la liquidación para las Órdenes de Compra, todas deben ser cerradas en la Tienda Virtual del Estado Colombiano, por lo anterior, la Entidad Compradora debe diligenciar el formato de modificación, aclaración, terminación o liquidación de Orden de Compra una vez ejecutada la Orden de Compra, y enviarlo junto con el formato adicional que diligencie la Entidad Compradora (este formato solo aplica para las Órdenes de Compra que deben ser liquidadas) a Colombia Compra Eficiente, para que esta pueda dejar cerrada y liquidada la Orden de Compra en la Tienda Virtual del Estado Colombiano.

Tenga en cuenta que para poder liquidar la Orden de Compra no puede hacer facturas en estado (i)"pendiente de aprobación", (ii) "rechazada" o (iii) "en borrador" en la Tienda Virtual del Estado Colombiano. Si hay alguna factura de la Orden de Compra en alguno de esos estados, la Entidad debe realizar el siguiente procedimiento según corresponda:

(i) Pendiente de aprobación: aprobar o rechazar la factura.

(ii) Rechazada: registrar el caso a través del formulario de soporte (<u>www.colombiacompra.gov.co/soporte</u>, en la opción "Crear caso - soporte Técnico"), adjuntando un documento de solicitud de anulación firmado por el Supervisor de la Orden de Compra. Documento en el cual debe indicar el número de la Orden de Compra y los números de las facturas en estado rechazado que deben ser anuladas. (iii) Borrador: solicitar al Proveedor que elimine la factura.

Solo cuando la Entidad esté segura de que todas las facturas de la Orden de Compra estén aprobadas o anuladas, debe enviar a Colombia Compra Eficiente el formato para publicar la liquidación en la Tienda Virtual del Estado Colombiano.

## 12. FACTORES PONDERABLES DE INTERÉS DE LAS ENTIDADES COMPRADORAS (CRITERIOS DE SOSTENIBILIDAD)

## Agencia Nacional de Contratación Pública Colombia Compra Eficiente

Dirección: Carrera 7 # 26 – 20 - Bogotá, Colombia Mesa de servicio: (+57) 601 7456788 Atención al ciudadano: (+57) 601 7956600

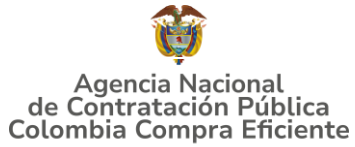

La Entidad Compradora deberá indicar los factores ponderables que fueron objeto de evaluación y que sean aplicables a cada proceso de selección y así mismo deberá verificar y hacer seguimiento al cumplimiento de dichos factores en la operación secundaria por parte del particular proveedor que resuelte adjudicado.

# 13. APOYO DE CAPACITACIÓN

Teniendo en cuenta que los Proveedores fueron capacitados en cuanto al simulador y operación del Instrumento de Agregación de Demanda CCE-SNG-IAD-004-2024 previo a la puesta de operación del mismo como un apoyo a los Proveedores, se establece adicionalmente, en caso de ser requerida la de solicitar una nueva jornada, se solicitará a través de los correos electrónicos del equipo administrador o debe enlace de Mesa de remitirse al siguiente la Servicio https://www.colombiacompra.gov.co/soporte/formulario-de-soporte, o comunicarse a las siguientes líneas de atención con las que dispone Colombia Compra Eficiente: 01 8000 520 808 o (601) 745 6788 en Bogotá, D.C.

# 14. PERFECCIONAMIENTO DE LAS ÓRDENES DE COMPRA

Una vez sea colocada la Orden de Compra al Proveedor, este deberá constituir la garantía de la respectiva orden de compra a favor de la Entidad Compradora de acuerdo con lo indicado en la respectiva cláusula del contrato.

**Nota:** La Agencia Nacional de Contratación Pública - Colombia Compra Eficiente informa que el simulador para estructurar los eventos de cotización dentro de los Acuerdos Marco de precios es una herramienta que deben utilizar las entidades para plasmar su necesidad de adquirir bienes o servicios. Ahora bien, esta herramienta no es un mecanismo para que las entidades definan el presupuesto, pues según la Guía para la Elaboración de Estudios del (<u>cce-</u> <u>eicp-gi-18. gees v.2 2.pdf (colombiacompra.gov.co</u>)

Las entidades estatales pueden utilizar información histórica de compras realizadas previamente con el fin de que logren estimar las cantidades y presupuesto adecuado para la adquisición de bienes y servicios.

La Agencia Nacional de Contratación Pública - Colombia Compra Eficiente aclara que los precios dados por el simulador corresponden a precios techo del catálogo presentado por los proveedores durante la operación principal, en ningún momento corresponden a precios de órdenes de compra o de contratos realizados.

Finalmente, cabe aclarar que para la colocación de la orden de compra deberán tenerse en cuenta solo los precios efectivamente cotizados por los proveedores durante los eventos de cotización, que son los precios a los que realmente se obligan los proveedores a mantener al momento de generación de las órdenes de compra.

#### Agencia Nacional de Contratación Pública Colombia Compra Eficiente

Dirección: Carrera 7 # 26 – 20 - Bogotá, Colombia Mesa de servicio: (+57) 601 7456788 Atención al ciudadano: (+57) 601 7956600

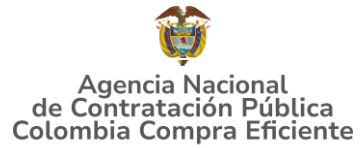

## **15. FICHA TÉCNICA DE DOCUMENTO Y CONTROL DE CAMBIOS**

| 1. IDENTIFICACIÓN Y UBICACIÓN                                                                       |                                                                                                    |  |  |
|----------------------------------------------------------------------------------------------------|----------------------------------------------------------------------------------------------------|--|--|
| Título del documento:                                                                               | Guía de compra para Proveedores en la Tienda<br>Virtual del Estado Colombiano (TVEC) a través<br>Instrumento de Agregación de Demanda para la<br>Adquisición de Medicamentos de Control Especial<br>Monopolio del Estado III |  |  |
| Fecha de aprobación:                                                                                | 31/01/2025                                                                                                    |  |  |
| Área / Dependencia de autoría:                                                                      | Subdirección de Negocios                                                                                                    |  |  |
| Resumen / Objetivo de<br>contenido:                                                                 | Orientar a los proveedores en el proceso de compra,<br>a través del Instrumento de Agregación de<br>Demanda para la Adquisición de Medicamentos de<br>Control Especial Monopolio del Estado III                              |  |  |
| Código de estandarización:                                                                          | CCE-GAD-GI-77                                                                                                    |  |  |
| Categoría / Tipo de documento:                                                                      | Guía                                                                                                    |  |  |
| Aprobación por:                                                                                     | Guillermo Buenaventura Cruz                                                                                                    |  |  |
| Información adicional:                                                                              | NA                                                                                                    |  |  |
| Serie documental según TRD                                                                          | 035. guía proveedores                                                                                                    |  |  |
| Enlace de ubicación original del<br>documento (especifique donde<br>se aloja o reposa el documento) | https://www.colombiacompra.gov.co/tienda-<br>virtual-del-estado-colombiano/salud/iad-<br>adquisicion-de-medicamentos-de-control-especial                                                                                     |  |  |

| 2. AUTORES Y RESPONSABLES DE REVISIÓN Y APROBACIÓN                                                                                                    |                                            |                                             |            |             |
|----------------------------------------------------------------------------------------------------|--------------------------------------------|---------------------------------------------|------------|-------------|
| ACCIÓN                                                                                                    | NOMBRE                                     | CARGO/ PERFIL                               | FECHA      | FIRMA       |
| Elaboró                                                                                                    | Adriana Paola<br>Castrillo<br>Castelblanco | Contratista-<br>Subdirección de<br>Negocios | 15/12/2024 | Advand at t |
| Revisó                                                                                                    | Luis Enrique<br>Fajardo                    | Gestor T1-15                                | 30/12/2024 | Juis ajardo |
| Aprobó                                                                                                    | Guillermo<br>Buenaventura<br>Cruz          | Subdirector de<br>Negocios                  | 31/01/2025 | M.          |
| <b>Nota:</b> Si la aprobación se realizó mediante acta de alguno de los comités internos considerados en la resolución número 173 de 2020 por favor especificar acta y mes del desarrollo de esta. |                                            |                                             |            |             |

#### **CONTROL DE CAMBIOS DEL DOCUMENTO**

### Agencia Nacional de Contratación Pública Colombia Compra Eficiente

Dirección: Carrera 7 # 26 – 20 - Bogotá, Colombia Mesa de servicio: (+57) 601 7456788 Atención al ciudadano: (+57) 601 7956600

# Agencia Nacional de Contratación Pública Colombia Compra Eficiente

#### GUÍA DE COMPRA PARA PROVEEDORES DEL INSTRUMENTO DE AGREGACIÓN DE DEMANDA PARA LA ADQUISICIÓN MEDICAMENTOS DE CONTROL ESPECIAL MONOPOLIO DEL ESTADO III- CCE-SNG-IAD-004-2024

| VERSIÓN | AJUSTES             | FECHA      | VERSIÓN VIGENTE DEL<br>DOCUMENTO |                                         | 01                                          |
|---------|---------------------|------------|----------------------------------|-----------------------------------------|---------------------------------------------|
| 01 c    | creación de la guía | 31/05/2025 | Elaboró                          | Adriana Paola Castrillo<br>Castelblanco | Contratista-<br>Subdirección de<br>Negocios |
|         |                     |            | Revisó                           | Luis Enrique Fajardo                    | Gestor T1-15                                |
|         |                     |            | Aprobó                           | Guillermo Buenaventura<br>Cruz          | Subdirector de<br>Negocios                  |

Agencia Nacional de Contratación Pública Colombia Compra Eficiente

Dirección: Carrera 7 # 26 – 20 - Bogotá, Colombia Mesa de servicio: (+57) 601 7456788 Atención al ciudadano: (+57) 601 7956600 pág. 55